# Bitte unbedingt lesen!

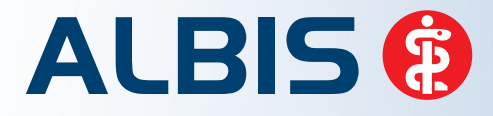

Arztinformationssystem

# **Update-Dokumentation**

Synchronizing Healthcare

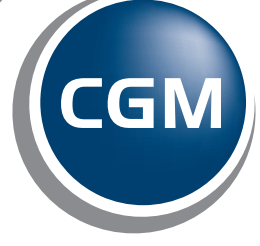

CompuGroup Medical

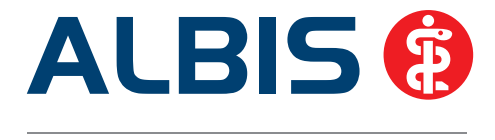

## Enthaltene Programmänderungen ALBIS Version 11.60

Inhaltsverzeichnis

| 1 | KB۱    | V-Änderungen                                                                   | 4  |
|---|--------|--------------------------------------------------------------------------------|----|
|   | 1.1    | Wichtige Information für Praxen ab dem 01.01.2015 - KVK Ablösung               | 4  |
|   | 1.2    | Änderung der Schriftart Formularkopf nicht mehr zulässig                       | 6  |
|   | 1.3    | Anpassen der Empfänger KV für die KV-Abrechnung, SADT-Abrechnung sowie für die |    |
|   | Knap   | pschaftsabrechnung                                                             | 10 |
|   | 1.4    | Stammdaten / Softwaremodule der KBV                                            | 11 |
|   | 1.5    | Früherkennungs-Koloskopie - Aktuelle Änderungen der KBV                        | 11 |
|   | 1.6    | Hautkrebs-Screening - Aktuelle Änderungen der KBV                              | 11 |
|   | 1.7    | Aktualisierter EBM Stamm mit Stand 13.11.2014 für Quartal 1/2015               | 11 |
|   | 1.7.   | 1 Neuer Datenstand des EBM Stammes                                             | 11 |
|   | 1.7.   | 2 Aktualisierung EBM 2009                                                      | 12 |
|   | 1.8    | Fehlende Gruppenzuordnung bei Sub-GOP-Ziffern im KV-Gebiet Hessen              | 12 |
|   | 1.9    | Aktueller OPS Stamm inkl. AOP-Vertrag                                          | 13 |
|   | 1.10   | Neuer ICD-10-Stamm (Version 2015)                                              | 13 |
|   | 1.10   | 0.1 Korrektur "alte" ICD-Diagnosen                                             | 15 |
|   | 1.10   | 0.2 Rot unterlegte Diagnosen                                                   | 17 |
|   | 1.11   | ICD Facharztfilter ab 01.01.2015                                               | 18 |
|   | 1.12   | Neue Blankoformular-Muster 17/E, 25/E, 50.2/E, 51.2/E, 52.2/E, 53.2/E          | 21 |
|   | 1.13   | Formular - Muster 17/E - Ärztliche Bescheinigung zur Erlangung von Krankengeld | 22 |
|   | 1.14   | Formular - Muster 39 - Krebsfrüherkennung Frauen                               | 22 |
|   | 1.14   | 1.1 Neue Version ab 01. Januar 2015 (ohne Übergangsfrist!)                     | 22 |
|   | 1.14   | 1.2 Statistik Zervix-Zytologie                                                 | 24 |
| 2 | ٨n     | wenderwünsche                                                                  | 25 |
|   | 2.1    | Funktion Alte Daten auf verschiedenen Formularen hinzugefügt                   | 25 |
|   | 2.2    | Formular Muster 10 – Überweisungsschein für Laboratoriumsuntersuchungen als    |    |
|   | Auftra | agsleistung                                                                    | 25 |

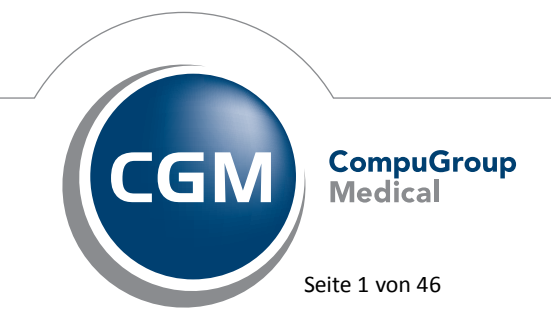

Synchronizing Healthcare

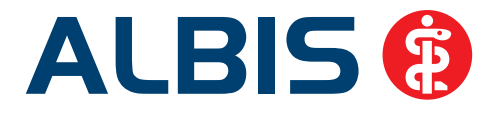

|   | 2.2.        | 1 Diagnosenübernahme                                                                                                    | . 25 |
|---|-------------|----------------------------------------------------------------------------------------------------|------|
|   | 2.2.        | 2 Alte Daten                                                                                                    | . 26 |
|   | 2.3         | BG Formular F6050 – Hautarztbericht – Neue Version                                                                                                 | . 26 |
|   | 2.4         | BG Formular F6052 – Hautarztbericht Verlauf – Neue Version                                                                                         | . 27 |
|   | 2.5         | Geschwindigkeitsverbesserung bei Eingabe von Diagnosen                                                                                             | . 27 |
| 3 | Pri         | vatliquidation                                                                                                    | .29  |
|   | 3.1         | Rechnungssumme in der Rechnungsdruckvorschau                                                                                                    | . 29 |
|   | 3.2         | Rechnungssumme in der Behandlungsliste                                                                                                    | . 29 |
|   | 3.3         | Rechnungsdruckvorschau bei Rechnungen über PAD                                                                                                    | . 30 |
|   | 3.4         | Unterbinden der Bearbeitung bereits gedruckter Rechnungen                                                                                          | . 30 |
| 4 | BG          | / DALE-UV                                                                                                    | .31  |
|   | 4.1         | Entfernung von Rechnungsmarkierungen nach dem Versand                                                                                              | . 31 |
|   | 4.2         | DALE-UV - Fehlerhafte Übernahme von Berichtsdaten                                                                                                  | . 31 |
|   | 4.3         | Absturz beim Drucken von BG Sammelrechnungen                                                                                                    | . 32 |
| 5 | For         | rmulare                                                                                                    | .32  |
|   | 5.1         | Formular Verordnung des Kurarztes                                                                                                    | . 32 |
|   | 5.2         | Formular e-Hautkrebs-Screening Dermatologe                                                                                                    | . 33 |
|   | 5.3         | Formular e-Hautkrebs-Screening Nicht Dermatologe                                                                                                   | . 33 |
|   | 5.4         | Formular Muster 30 – Gesundheitsuntersuchung                                                                                                    | . 34 |
|   | 5.5         | Überweisungsträgerausdruck mit IBAN und BIC                                                                                                    | . 34 |
|   | 5.6<br>Torm | Absturz bei Aufruf eines "alten" Heilmittelformulars aus der Karteikarte des Patienten, bei<br>inalsenver Umgehungen die auf Windows 2012 aufbauen | 21   |
|   | Term        |                                                                                                    | . 54 |
| 6 | Nu          | tzen Sie jetzt neue Komfortfunktionen zur Verordnung für die KV-Gebiete Sachsen                                                                    |      |
| u | nd In       | uringen - als kostenfreie zeitlich befristete Softwareprobe für Sie!                                                                               | .35  |
| 7 | Ve          | rschiedenes                                                                                                    | .35  |
|   | 7.1         | Skin - Benutzerdefiniertes Aussehen                                                                                                    | . 35 |
|   | 7.2         | Übermittlung 7-stellige IK-Nummern bei der SADT Abrechnung                                                                                         | . 36 |
|   | 7.3         | Falsche Datumsanzeige im Menü Abrechnung Datenträger erstellen                                                                                     | . 37 |
|   | 7.4         | Arztbrief – Übernahme von neuen Feldern                                                                                                    | . 37 |
|   | 7.5         | Das Elektronische POST IT - Eigene Meldungen im CGM ASSIST kreieren                                                                                | . 38 |

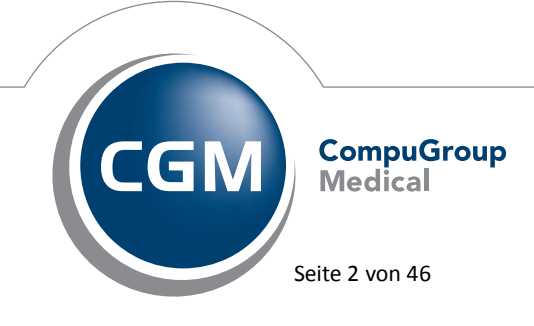

Synchronizing Healthcare

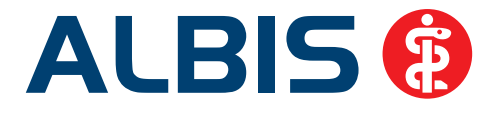

|   | 7.6  | Hilfreiche Präparate-Informationen                      | 41 |
|---|------|---------------------------------------------------------|----|
|   | 7.6. | 1 Patienteninformationen: Deutsch, Türkisch, Russisch   | 41 |
|   | 7.6. | 2 Diagnose-Patenschaft                                  | 42 |
|   | 7.7  | KVK-Gültigkeit bei BDT-Export                           |    |
|   | 7.8  | CGM LIFE Client - Neue CGM LIFE Client Version 4.32.0   | 43 |
|   | 7.9  | PRAXISWELT                                              | 43 |
|   | 7.10 | Bankdatenprüfung - Aktualisierte Daten                  | 43 |
|   | 7.11 | Verax-Liste - neue Daten                                | 44 |
|   | 7.12 | RehaGuide - neue Daten                                  |    |
| 8 | Ext  | erne Programme                                          | 44 |
|   | 8.1  | CGM PRAXISTIMER – Übergabe der Hausnummer von Patienten |    |
|   | 8.2  | ifap praxisCENTER - Neue Version 3.13.0.276             |    |
|   | 8.3  | CGM-Assist - Neue Version 20904                         | 44 |
|   | 8.4  | CGM LABORDER                                            | 45 |
|   | 8.4. | 1 CGM LABORDER – neue Version 15.1.3                    | 45 |
|   | 8.4. | 2 CGM LABORDER Praxischeck – neue Version 6.1           | 45 |
|   | 8.5  | CGM CONNECT                                             | 45 |
|   | 8.5. | 1 Neue Version 1.1.11.4                                 | 45 |
|   | 8.5. | 2 Neuregistrierung des Arzt/Praxiskonto                 |    |
|   | 8.6  | Impf-doc -neues Update 1.38.1                           | 46 |
|   | 8.7  | telemed.net Version 2.33.442                            | 46 |

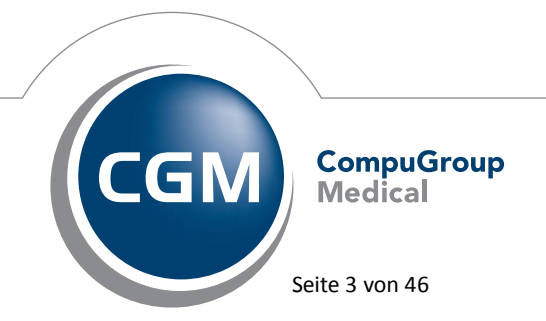

Synchronizing Healthcare

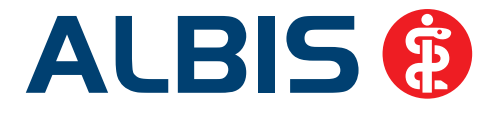

### 1 KBV-Änderungen

### 1.1 Wichtige Information für Praxen ab dem 01.01.2015 - KVK Ablösung

Ab 1. Januar 2015 gilt ausschließlich die elektronische Gesundheitskarte (eGK) für gesetzlich Versicherte. Die Krankenversichertenkarte (KVK) verliert gemäß Anlage 4a BMV-Ä (Vereinbarung zum Inhalt und zur Anwendung der elektronischen Gesundheitskarte, § 4 Einführung der elektronischen Gesundheitskarte) für gesetzlich Versicherte endgültig zum 1. Januar 2015 ihre Funktion als Berechtigungsnachweis zur Inanspruchnahme ärztlicher Leistungen. Ausgenommen davon sind die Versicherten der Sonstigen Kostenträger und Privatversicherte, diese dürfen weiterhin eingelesen werden.

Beim Einlesen einer ab 01.01.2015 ungültigen KVK erscheint folgender Hinweis:

| ALBIS    | 23                                                                                                    |  |
|----------|----------------------------------------------------------------------------------------------------|--|
| <u>^</u> | Die Krankenversichertenkarte ist seit dem 01.01.2015 ungültig und darf<br>nicht zur Abrechnung verwendet werden.<br>Möchten Sie sich die Kartendaten dennoch anzeigen lassen? |  |
|          | <u>J</u> a <u>N</u> ein                                                                                                    |  |

Über den Druckknopf Nein wird der Einlesevorgang abgebrochen und die Versichertendaten nicht übernommen. Mit dem Druckknopf Ja können Sie sich die Daten von der KVK anzeigen lassen.

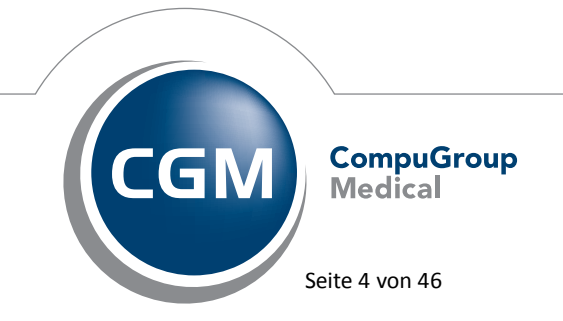

Synchronizing Healthcare

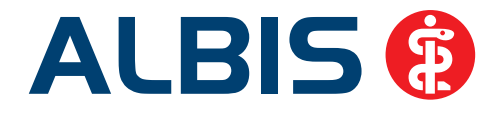

| Einlesen abbreche           | en, so drücken Sie Abbruch.            |  |
|-----------------------------|----------------------------------------|--|
|                             | Daten der Chipkarte                    |  |
| Titel:                      |                                        |  |
| Zusatz:                     |                                        |  |
| Name:                       | Sonnenschein                           |  |
| Vorname:                    | Mathilde                               |  |
| geboren:                    | 02.07.1903                             |  |
| Straße:                     | Wasserburger Straße 199                |  |
| Ort:                        | 28001 Bremen                           |  |
| Inst.Kz.:                   | 103121035                              |  |
| VKNR:                       | 3412                                   |  |
| Vers.Nr.:                   | 6543338789                             |  |
| Versichertenart             | 5                                      |  |
| Pers.Gr.:                   |                                        |  |
| DMP:                        |                                        |  |
| KT-Abr.bereich:             | -1                                     |  |
| gültig bis:                 | 30.06.2016                             |  |
| WOP:                        | 3                                      |  |
|                             |                                        |  |
| Das Einlesedatum<br>werden! | darf für ugültige KVK nicht übernommen |  |

Über den Druckknopf Abbruch wird der Einlesevorgang abgebrochen und die Vesichertendaten nicht übernommen. Mit dem Druckknopf OK können Sie die Daten von der KVK im Ersatzverfahren übernehmen.

### Achtung: Es wird jedoch kein Einlesedatum übernommen!

### Die KBV empfiehlt:

In diesem Fall, wenn die ab dem 01.01.2015 ungültige KVK im Ersatzverfahren übernommen wurde, können Arznei-, Verbands-, Heil- und Hilfsmittel privat verordnet werden. Vermerken Sie hierzu bitte auf dem Privatrezept ohne Versicherungsnachweis. Der Patient trägt die Kosten selbst, kann aber versuchen, sich das Geld von seiner Krankenkasse erstatten zu lassen.

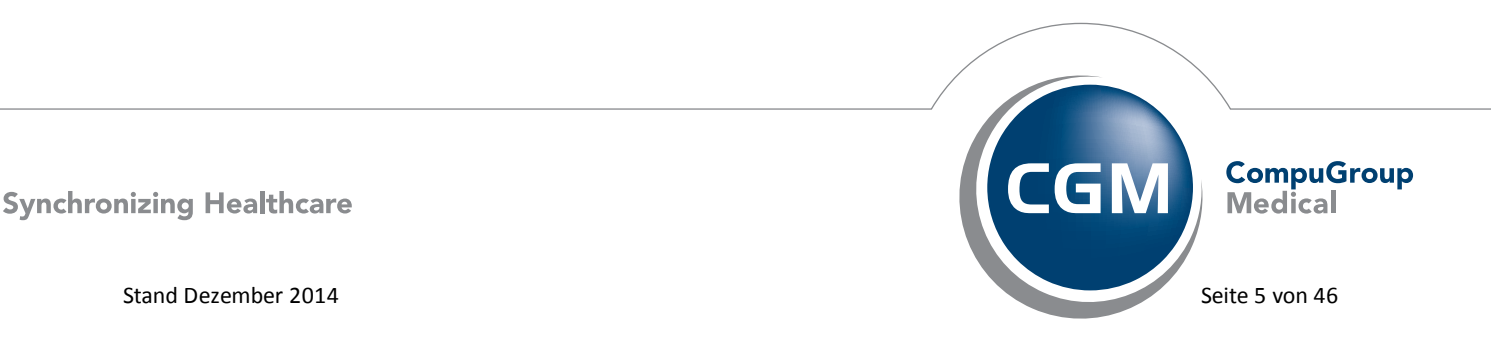

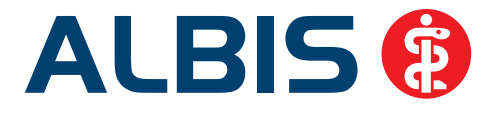

Bitte beachten Sie auch folgende Dokumente der KBV (Bitte Klick auf den u.g. lokalen Link):

Praxisinformation\_eGK\_Januar\_2015: <u>Praxisinformation\_eGK\_Januar\_2015.pdf</u> Praxisinformation\_eGK\_Fallkonstellationen: Praxisinformation\_eGK\_Fallkonstellationen.pdf

### Wichtiger Hinweis:

Bitte beachten Sie, dass ggf. seitens der KBV bereits neuere Dokumente zur Verfügung stehen. Diese können Sie hier: <u>http://www.kbv.de/html/praxisnachrichten.php</u> einsehen.

**Bitte beachten:** 

Das Anklicken solcher Verknüpfungen (wie z.B. <u>http://www.kbv.de/html/praxisnachrichten.php</u>) führt – sofern vorhanden und korrekt konfiguriert – ggf. zum Aufbau einer Internetverbindung und zum Start eines Internetbrowsers. Bei Internetverbindungen beachten Sie bitte die Einhaltung notwendiger Sicherheitsmaßnahmen. Kompetente Beratung erhalten Sie hierzu durch Ihren zuständigen ALBIS Vertriebs- und Servicepartner und der Ihnen bekannten Hotlinenummer.

### 1.2 Änderung der Schriftart Formularkopf nicht mehr zulässig

Die KBV informierte mit einem Rundschreiben für das Quartal Q1/2015, dass die Schriftart zum Druck des Personalien-Feldes nur noch in der Schriftart Courier (12pt) erfolgen und nicht mehr abänderbar sein darf. Haben Sie bereits für den Formularkopf bei Ihrem Drucker über den Menüpunkt Optionen Geräte Drucker eine Schriftart definiert, wird diese automatisch mit Einspielen des ALBIS Updates 11.60 auf die Schriftart Courier (12pt) umgestellt. Ist bei Ihnen noch keine

Schriftart definiert, erscheint bei der Einrichtung der Schriftart bei Klick auf den Druckknopf folgende Hinweismeldung:

| Drucker                                                                                                    |                                                                                                    |  |
|----------------------------------------------------------------------------------------------------|----------------------------------------------------------------------------------------------------|--|
| Installierte Drucker:<br><u>PDFCreator an Ne00:</u><br>Microsoft XPS Document Writer an Ne01<br>Microsoft Office Document Image Writer ,<br>Epson LQ-400 an LPT1: | Einstellungen         Global (für alle Arbeitsplätze)         Schriftarten         Formularkopf:       Courier (12pt)         Normale Schrift:       Calibri (11pt)         Kleine Schrift:       Arial Narrow (11pt)         Stempel:       Small Fonts [2nt] |  |

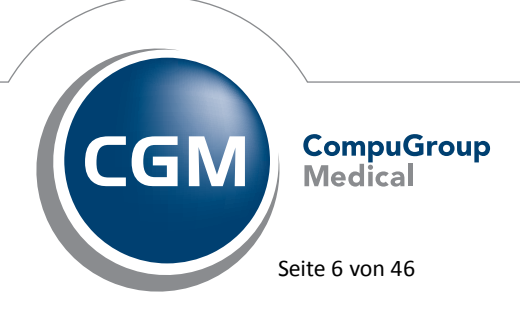

Synchronizing Healthcare

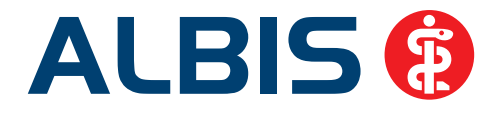

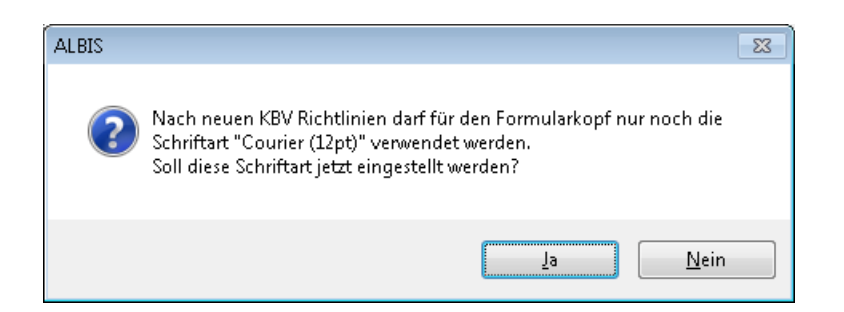

Über den Druckknopf Ja wird die Schriftart für den Formularkopf automatisch auf Courier (12pt) gestellt. Über den Druckknopf Nein schließt sich die Hinweismeldung und es wird keine Schriftart voreingestellt. Die anderen Schrifteinstellungen (Normale Schrift/Kleine Schrift/Stempel) bleiben von dieser Änderung unberührt und stehen Ihnen wie gewohnt zur Verfügung.

### Hinweis:

Wir empfehlen Ihnen, Ihren Ausdruck zwecks veränderter Schriftarzt zu kontrollieren. Sollten Sie Unstimmigkeiten feststellen, können Sie die Anpassung wie folgt vornehmen:

- 1. Änderungen pro Drucker (falls der Druck aller Formulare mit diesem Drucker die gleiche "falsche" Verschiebung aufweist)
- 2. Änderung pro Formular (falls nur einzelne Formulare eine unterschiedliche Verschiebung aufweisen)

### Änderungen pro Drucker:

Gehen Sie bitte über den Menüpunkt Optionen Geräte Drucker. Es erscheint folgender Dialog:

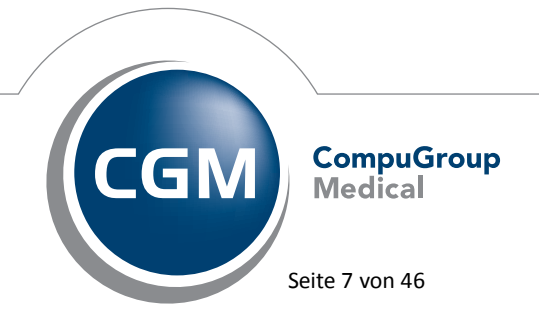

Synchronizing Healthcare

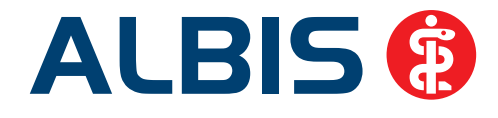

| Instellierte Drucker:       PDFCreator an Ne00:         Microsoft XPS Document Writer an Ne01       Global (für alle Arbeitsplätze)         Schriftarten       Formularkopf:         Epson LQ-400 an LPT1:       Normale Schrift:         Calibri (11pt)          Kleine Schrift:       Arial Narrow (11pt)         Stempel:       Small Fonts (7pt)         Individuell (nur für diesen Arbeitsplatz)         Verschiebung Blankoformularbedruckung         X-Achse:       1/10         Y-Achse:       1/10         Y-Achse:       1/10         Y-Achse:       1/10 | Kente Davelver                                                                                                    | 19300                                                                                                    |
|----------------------------------------------------------------------------------------------------|----------------------------------------------------------------------------------------------------|----------------------------------------------------------------------------------------------------|
| Geben Sie bei der Escape-Sequence die<br>dezimalen Werte durch Kommata getrennt                                                                                                    | Treator an Ne00;<br>Sooft XPS Document Writer an Ne01<br>Sooft Office Document Image Writer -<br>In LQ-400 an LPT1; | I (für alle Arbeitsplätze)<br>iftarten<br>ularkopf: Courier (12pt)<br>ale Schrift: Calibri (11pt)<br>e Schrift: Arial Narrow (11pt)<br>pet: Small Fonts (7pt) |
| ein, Beispiel: 27,56,<br>Verschiebung des Ausdrucks<br>X-Achse: 0 mm ▲ Y-Achse: 0 mm<br>Initialisierung<br>Escape-Sequence:                                                                                                    | en Sie bei der Escape-Sequence die<br>nalen Werte durch Kommata getrennt<br>alieniek 752                            | duell (nur für diesen Arbeitsplatz)<br>chiebung Blankoformularbedruckung<br>hse: 0 1/10 Y-Achse: 0 1/10<br>mm<br>chiebung des Ausdrucks                       |

Wählen Sie bitte den gewünschten Drucker aus und betätigen den Druckknopf Ändern. Anschließend können Sie die Verschiebung aller Formulare, die auf diesem Drucker ausgedruckt werden, sowohl in der x-Achse als auch in der y-Achse verstellen. Bitte beachten Sie, dass die Verschiebung sowohl in der x-Achse als auch in der y-Achse für Blankoformularbedruckung und der für die normale Formularbedruckung in den entsprechenden Feldern durchzuführen ist. Um Ihre Einstellungen zu sichern, betätigen Sie bitte den Druckknopf Übernehmen und OK.

### Änderungen pro Formulare:

Wählen Sie hierzu bitte das Menü Optionen Formulare. Bitte wählen Sie das zu ändernde Formular aus und betätigen den Druckknopf Ändern. Über die x- und y-Achse können Sie die Änderungen vornehmen.

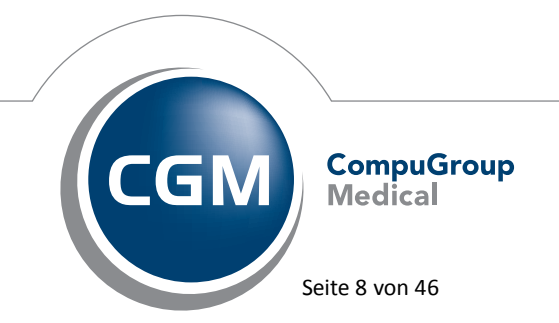

Synchronizing Healthcare

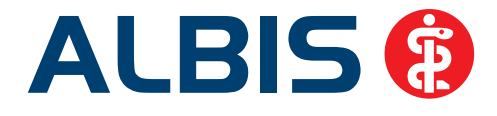

| Formulare:                                                                                                    | Individuell (                                                                                                    | nur für diesen Arbeitsplatz)<br>ne Druck ereinstellung                                                                                                    |
|----------------------------------------------------------------------------------------------------|----------------------------------------------------------------------------------------------------|----------------------------------------------------------------------------------------------------|
| 13a - HMV Phys. Therapie<br>18a - HMV Ergotherapie<br>A 9a<br>Abrechnungsschein                                                                                                    | Arztwahl:                                                                                                    |                                                                                                    |
| Anforderungsschein<br>Anforderungsschein Labor (10a)<br>Anfrage bei Fortbestehen der Ar<br>Anfrage zur Zuständigkeit einer<br>Anfrage zur Zuständigkeit einer<br>Anfrage zur Zuständigkeit einer<br>Anfrage zur Zuständigkeit einer<br>Anfrage zur Zuständigkeit einer<br>Anfrage zur Zuständigkeit einer<br>Anfrage zur Zuständigkeit einer<br>Anfrage zur Zuständigkeit einer<br>Anfrage zur Zuständigkeit einer<br>Anfrage des Versicherten auf Psy                                                                                                    | Drucker:<br>Papierzufuh                                                                                                    | Snagit 11<br>Automatisch auswählen<br>Drucker ändern<br>entferne Arzt-Drucker                                                                                                    |
| Antrag Kostenub. Heha-Sport (M<br>Arztanfrage - Bericht des behan<br>Ärztlicher Kurzbericht - Patienter<br>Ärztliches Gutachten<br>Asthma bronchiale - Erst-Doku<br>Asthma bronchiale - Folge-Doku<br>Au<br>Auftrag an eine Laborgemeinsch<br>Befundbericht Rehabilitationsan<br>Behandlungsplan für Maßnahme<br>Bericht an den Gutachter - Psyc<br>Bericht an den Gutachter - Psyc<br>Bericht an den Gutachter - Verh<br>Bericht an den Gutachter - Verh<br>Bericht n den Gutachter - VT<br>Bericht n den Gutachter - VT<br>Bericht Psychotherapie PTVS<br>Bericht Psychotherapie PTVS<br>Bescheinigung für die Krankeng<br>Bescheinigung zum Erreichen di | X-Achse:<br>Blankor<br>Blankor<br>Drucken<br>Bittschimpo<br>Einstellung<br>Global (für a<br>Stempel a<br>Un Karteik<br>Diagnose | 0 mm       Y-Achse: 0 mm         preingestellt       Menitigunkt ausblenden         mularbedruckung       ✓ Farbig inzeigen         = Spooler (Drucken immer über den Spioler)         sition:       Zurücksetzen         gen exportieren       Einstellungen importieren         ausdrucken       Image: Spioler Spioler         automatisch auf Schein       ✓ Neues Formular         odrucken als       Image: Spioler Spioler |
|                                                                                                    | <ul> <li>Text</li> <li>automatisc</li> <li>Tage:</li> <li>Quart</li> </ul>                                                      | ICD-Code     ICD-Code     ICD-Code     Icdiagnosen     Icdiagnosen                                                                                                    |

Zum Speichern Ihrer Eingabe betätigen Sie bitte den Druckknopf Übernehmen und anschließend OK.

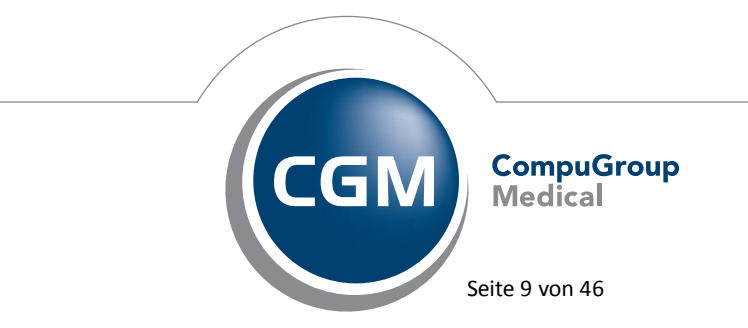

Synchronizing Healthcare

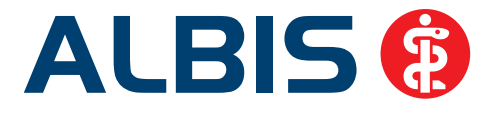

### Wichtiger Hinweis:

Unsachgemäße Anpassungen können im schlimmsten Fall zu einem fehlerhaften Druck aller Formulare führen. Bitte wenden Sie sich im Zweifelsfall an Ihren zuständigen ALBIS Vertriebs- und Servicepartner.

# **1.3** Anpassen der Empfänger KV für die KV-Abrechnung, SADT-Abrechnung sowie für die Knappschaftsabrechnung

In einigen wenigen Fällen ist die Empfänger KV, für die die KV-Abrechnung, SADT-Abrechnung sowie die Knappschaftsabrechnung erstellt wird, abweichend von der Empfänger KV die aus der Betriebsstättennummer ermittelt wird. In diesen Fällen können Sie – bitte ausschließlich nach Aufforderung Ihrer KV - die notwendige Empfänger KV ändern. Öffnen Sie hierzu bitte über den Menüpunkt Stammdaten Praxisdaten die Hauptbetriebsstättenverwaltung. Bei Empfänger KV: können Sie über ein Auswahlmenü Ihre entsprechende Empfänger KV auswählen. Über den Druckknopf Übernehmen speichern Sie Ihre Eingabe ab.

| (Haupt-) Betriebsstätten        |                                                                                                    | x |
|---------------------------------|----------------------------------------------------------------------------------------------------|---|
| Sortiert nach                   | Stammdaten der (Haupt-)Betriebsstätte / Vertragsarztsitz                                             |   |
| BSNR     Bezeichnung            | Bezeichnung: Dr. med. Jochen ALBIS                                                                   |   |
| 181111100/Notdienst             | BSNR (9-stellig): 189999900 Betriebsstätten-Nummer It. KV                                            |   |
| 189999900/Dr. med. Jochen ALBIS | Straße: Maria Trost 25                                                                               |   |
|                                 | Land: D PLZ: 56070 Ort: Koblenz                                                                      |   |
|                                 | Telefonnummer: 0261/80700 600                                                                        |   |
|                                 | Telefaxnummer: 0261/80700 650 Modem:                                                                 |   |
|                                 | E-Mail:                                                                                              |   |
|                                 | VCS-Postfach:                                                                                        |   |
|                                 | IMS-PIN (5-stellig): 00000 Empfänger KV: 18 = Dortmund                                               |   |
|                                 | Gültigkeit: 01 = Schleswig-Hostein A<br>BSNR gültig ab: 02 = Hamburg<br>03 = Bramen                  |   |
| OK Abbrechen Ubernehmen         | Fusioniert zu BSNR: 0 17 = Niedersachsen<br>18 = Dortmund                                            |   |
| Kopieren Löschen                | 19 = Münster       20 = Westfalen-Lippe       6-stellige Knappschafts-Nr.:       0       21 = Aachen |   |
|                                 | 24 = Düsseldorf<br>Alte KV-Nummer: 181111100 25 = Düsburg ≡<br>27 = Köln                             |   |
| Ansicht <u>Z</u> uordnungsdaten | 28 = Linker Niederrhein<br>31 = Ruhr<br>37 = Bergisch-Land                                           |   |

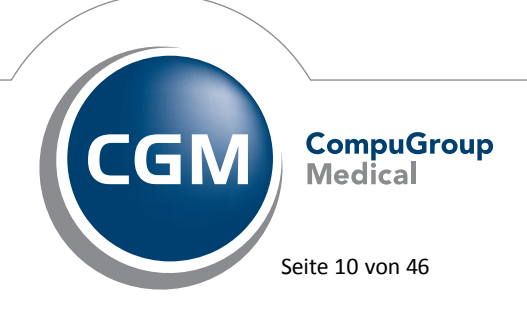

Synchronizing Healthcare

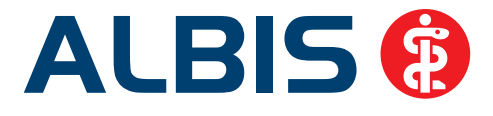

### 1.4 Stammdaten / Softwaremodule der KBV

Folgende aktualisierte Stammdaten sowie Softwaremodule der KBV stehen Ihnen mit dem ALBIS Update 11.60 für das Quartal 1/2015 zur Verfügung:

- SDAV (Arztstammdatei) für das Quartal 1/2015
- SDKV (KV Spezifika für die GKV-Abrechnung) für das Quartal 1/2015
- PLZ Stammdatei für das Quartal 1/2015
- SDKT für das Quartal 1/2015
- KVDT Prüfmodul für das Quartal 4/2014 und Q1/2015
- OMIM Stamm für das Quartal 1/2015
- Kryptomodul für das Quartal 1/2015
- ICD-Stammdatei für das Quartal 1/2015
- Aktueller OPS Stamm inkl. AOP-Vertrag 1/2015

### 1.5 Früherkennungs-Koloskopie - Aktuelle Änderungen der KBV

Mit diesem Update erhalten Sie die aktuellen Änderungen der KBV für die elektronische Abrechnung der Früherkennungs-Koloskopie Dokumentationen für das Quartal 1/2015 sowie ein entsprechendes Prüfmodul.

### 1.6 Hautkrebs-Screening - Aktuelle Änderungen der KBV

Mit diesem Update erhalten Sie die aktuellen Änderungen der KBV für die elektronische Abrechnung der Hautkrebs-Screening Dokumentationen für das Quartal 1/2015 sowie ein entsprechendes Prüfmodul.

### 1.7 Aktualisierter EBM Stamm mit Stand 13.11.2014 für Quartal 1/2015

### 1.7.1 Neuer Datenstand des EBM Stammes

Mit dieser Version von ALBIS steht Ihnen nach der Durchführung des Aktualisierungslaufs der neue EBM Stamm mit Stand vom 13.11.2014 zur Verfügung.

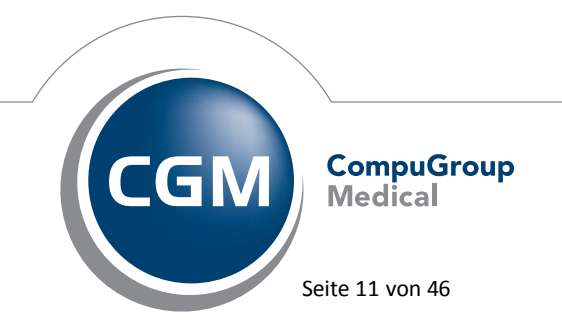

Synchronizing Healthcare

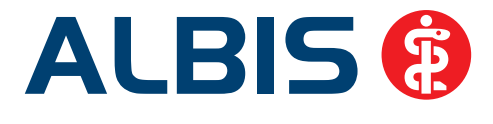

### 1.7.2 Aktualisierung EBM 2009

Um Ihren EBM 2009 Stamm zu aktualisieren, gehen Sie bitte in ALBIS über den Menüpunkt Stammdaten EBM EBM 2000plus/2009 Aktualisieren. Mit Betätigen des Druckknopfes OK und weiterem Befolgen der Bildschirmanweisungen wird Ihr EBM-Stamm automatisch aktualisiert.

### Wichtiger Hinweis:

### Bitte beachten Sie, dass die Aktualisierung einige Zeit in Anspruch nehmen kann Wir empfehlen Ihnen, die Aktualisierung möglichst am Ende der Sprechstunde und an Ihrem Hauptrechner durchzuführen!

### Aktualisierung Benutzerziffern

Beachten Sie bitte, dass Benutzerziffern Vorrang vor KBV Ziffern haben und neue EBM Ziffern eventuell nicht angezeigt werden, weil nicht begrenzte Benutzerziffern ihren Vorrang geltend machen. Bitte aktualisieren Sie daher wenn nötig auch Ihre Benutzerziffern, da diese nicht automatisch durch die EBM 2009 Aktualisierung aktualisiert werden.

Vor dem Aktualisierungslauf schließen Sie bitte alle geöffneten Patienten und Listen. Anschließend gehen Sie über den Menüpunkt Stammdaten EBM EBM 2000plus/2009 Benutzerziffern aktualisieren.

### 1.8 Fehlende Gruppenzuordnung bei Sub-GOP-Ziffern im KV-Gebiet Hessen

Im Gebührenordnungsstamm (EBM) im KV-Gebiet Hessen hatten Sub-GOP-Leistungsziffern wie zum Beispiel die 03001, 03002 usw., keine Zuordnung zur Gruppe Versichertenpauschale. Dieser Umstand ist in der Datenlieferung der KBV begründet. In der ALBIS Version 11.60 haben wir diese Zuordnung dennoch realisiert, so dass Sie zukünftig diese Anpassung nicht mehr manuell vornehmen müssen.

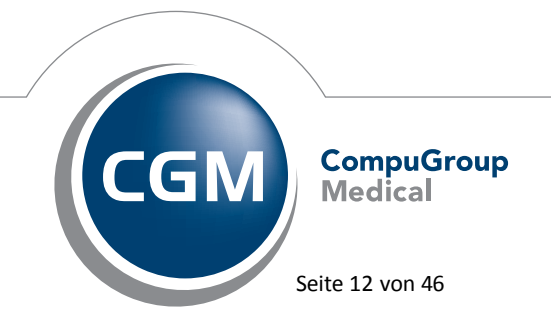

Synchronizing Healthcare

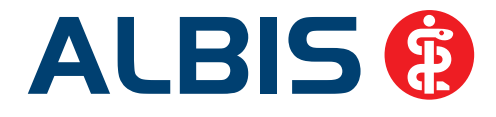

| Kompleye  | Scheinart                      | en              | GNR-70                    | eatzangabe          | 20                      | Zeiten & Texte | Bewertung      |
|-----------|--------------------------------|-----------------|---------------------------|---------------------|-------------------------|----------------|----------------|
| Allgemein | Anzahlb                        | ed.             | Fachgr                    | uppen               | Ein-                    | Ausschlüsse    | Klassifikation |
| GO-Nr:    | hreibung<br>vorhanden<br>03001 | 🔲 nic<br>Kapite | cht abrechnu<br>Ibereich: | ungsrelevar<br>X Ka | nte Ziffer<br>pitel-Nr: | Berichtspflich | nt 📃 115b      |
|           | 01.01.0015                     | bis:            | 21 12 2015                | Gruppe:             | Vomiob                  | ortoppougobolo |                |

### 1.9 Aktueller OPS Stamm inkl. AOP-Vertrag

Mit dem aktuellen ALBIS Update haben wir den OPS Stamm aktualisiert. Dieser lässt sich wie gewohnt über Stammdaten OPS aufrufen.

### 1.10 Neuer ICD-10-Stamm (Version 2015)

Mit dem ALBIS Updates 11.60 steht Ihnen der neue ICD-10-GM (Version 2015) der KBV zur Verfügung. Es sind sowohl einige ICD-Codes weggefallen, als auch neue hinzugekommen.

### Wichtiger Hinweis

Bitte aktivieren Sie den neuen ICD-10-GM ab dem 01.01.2015 wie folgt: Wählen Sie Optionen Diagnosen und entfernen den Schalter Alten ICD (gültig bis 31.12.2014) verwenden. Anschließend starten Sie ALBIS bitte neu.

Sollten Sie den neuen ICD-10-GM ab dem 01.01.2015 nicht aktiviert haben, erscheint beim Starten von ALBIS folgende Hinweismeldung:

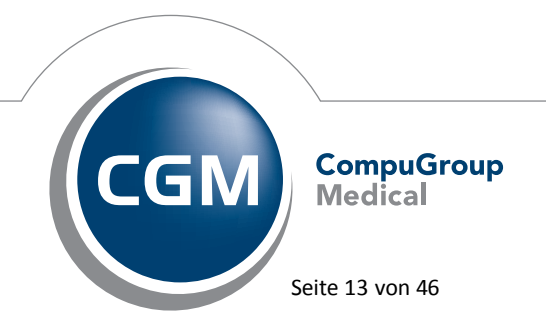

Synchronizing Healthcare

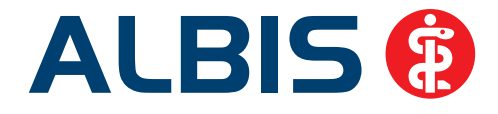

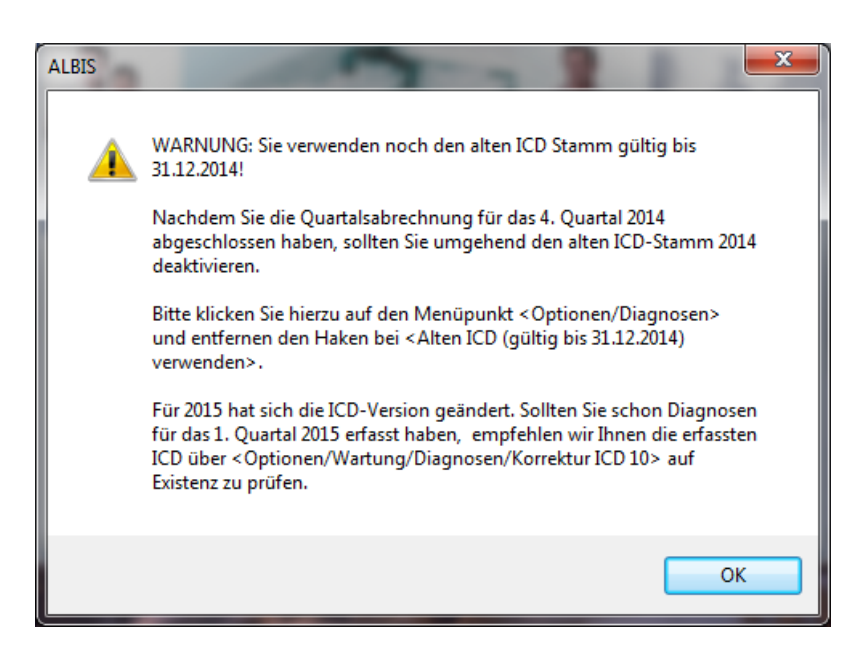

Ebenso erscheint eine Hinweismeldung bei Abrechnung vorbereiten ab der Abrechnung des Quartals 1 / 2015:

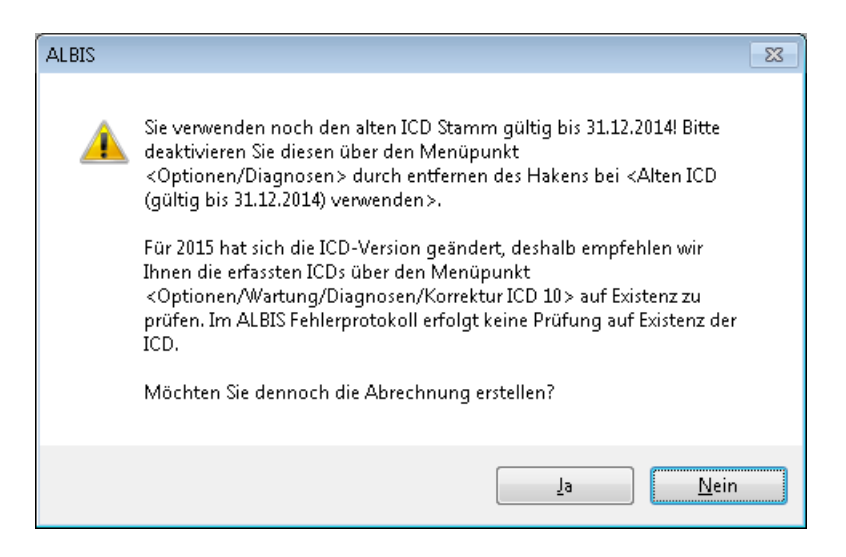

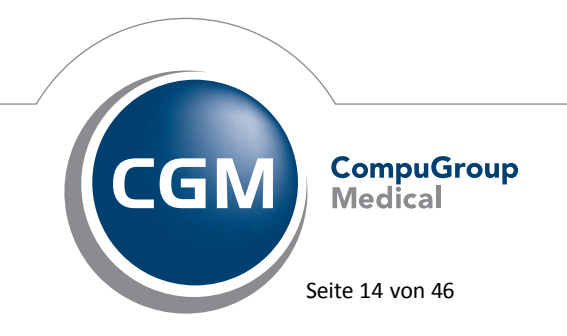

Synchronizing Healthcare

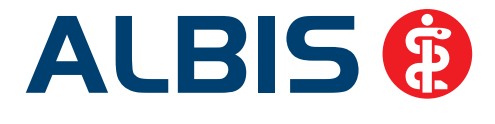

Möchten Sie den Korrekturlauf über Optionen Wartung Diagnosen Korrektur ICD-10 (neu ab 1.1.2015)starten und verwenden noch den alten ICD-Stamm, erscheint folgende Hinweismeldung:

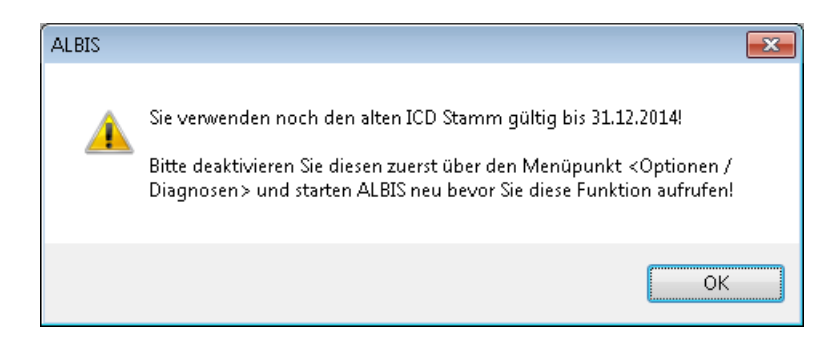

### 1.10.1 Korrektur "alte" ICD-Diagnosen

Durch den Wegfall einiger ICD-Codes in der neuen Version 2015 wird es notwendig, die Dauerdiagnosen und die Kleine Liste Diagnosen zu korrigieren. Dafür steht Ihnen ein Wartungslauf in ALBIS zur Verfügung, mit dem Sie die nicht mehr abrechnungsfähigen Diagnosen überarbeiten können. Gehen Sie bitte wie folgt vor:

Wählen Sie unter Optionen Wartung Diagnosen den Punkt Korrektur ICD-10 (neu ab 1.1.2015). Über die Schalter Dauerdiagnosen, Scheindiagnosen bzw. Kleine Liste und Betätigung des Druckknopfes Liste erstellen können Sie, je nach Schalterstellung für Dauerdiagnosen, Scheindiagnosen oder Diagnosen Kleine Liste (auch in Kombination), eine Selektion nicht abrechenbarer ICD-Codes erzeugen.

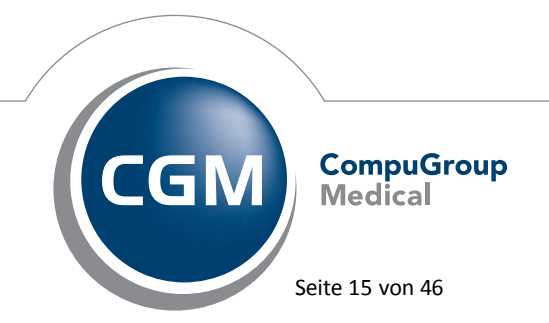

Synchronizing Healthcare

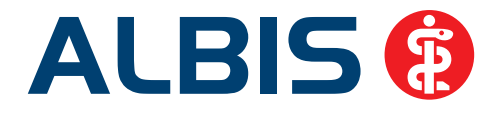

| Mit dieser Fu<br>31.12.2014)<br>konvertierer<br>Erstellen Sie<br>neuen Code<br>Bearbeiter<br>✔ Dauerd | Korrektur I<br>, die in der Version 2015 (gültig a<br>,<br>zunächst eine Liste von Diagno<br>s an.<br>)<br>iagnosen  Scheindiagno | CD-10 (n<br>und/oder Dau<br>ab 01.01.2019<br>usen, die nich<br>usen | eu ab 01.01.2015)<br>uerdiagnosen ICDs der Version<br>5) nicht mehr abrechenbar sind,<br>t mehr abrechenbar sind, und g<br>Kleine Liste | 2014 (gültig bis<br>in abrechenbare ICDs<br>leben Sie dann die<br>Liste erstellen |
|----------------------------------------------------------------------------------------------------|----------------------------------------------------------------------------------------------------|---------------------------------------------------------------------|----------------------------------------------------------------------------------------------------|-----------------------------------------------------------------------------------|
| ICD (alt)                                                                                             | Text (alt)                                                                                                    | ICD (neu)                                                           | Text (neu)                                                                                                    | Text alt/neu                                                                      |
| F00 -                                                                                                 | Demenz bei Alzheimer-Kra                                                                                                    |                                                                     |                                                                                                    | neu                                                                               |
| J99                                                                                                   | Krankheiten der Atemweg                                                                                                    |                                                                     |                                                                                                    | neu                                                                               |
| F05                                                                                                   | Delir, nicht durch Alkohol                                                                                                    |                                                                     |                                                                                                    | neu                                                                               |
| 170.20                                                                                                | Atherosklerose der Extremi                                                                                                    | 170.21                                                              | Atherosklerose der Extremi                                                                                                    | neu                                                                               |
| A98                                                                                                   | Sonstige hämorrhagische                                                                                                    | 170.21                                                              |                                                                                                    | neu                                                                               |
| 170.21                                                                                                | Atherosklerose der Extremi                                                                                                    | 170.29                                                              | Atherosklerose der Extremi                                                                                                    | neu                                                                               |
| S77                                                                                                   | Zerquetschung der Hüfte                                                                                                    |                                                                     | -                                                                                                    | neu                                                                               |
| M21.6                                                                                                 | Erworbener Hohlfuß (Pes                                                                                                    | M21.60                                                              | Erworbener Hohlfuß [Pes                                                                                                    | neu                                                                               |
| Farblegende                                                                                           | : GELB - Mehrfachauswahl m<br>ROT - Diagnose, welche n                                                                            | öglich<br>ur einmalig ko                                            | nvertiert werden darf                                                                                                    |                                                                                   |
|                                                                                                    |                                                                                                    | DK                                                                  | Abbrechen                                                                                                    |                                                                                   |

Im unteren Teil des Dialoges Korrektur ICD-10 (neu ab 01.01.2015) werden die entsprechenden nicht mehr gültigen Codes der vorher ausgewählten Liste zur Bearbeitung angezeigt (in den Spalten ICD (alt), Text (alt)). Durch Anklicken eines Feldes in der Spalte ICD (neu) haben Sie die Möglichkeit, einen Umsetzungs-Code einzutragen bzw. über die Funktionstasten F3 ICD bzw. F4 Thesaurus einen zur Umsetzung gewünschten Schlüssel wie gewohnt aus dem ICD-Gesamtbestand auszuwählen.

### TIPP:

Wählen Sie die Funktionstaste F4 Thesaurus zur Auswahl des neuen ICD`s, so wird automatisch der Text des "alten" ICD als Suchtext übernommen, ohne dass Sie einen Suchtext eingeben. In der Spalte Text alt/neu wird festgelegt, ob der alte oder der neue Text nach der Umsetzung im Schein bzw. in der Karteikarte angezeigt werden soll. Standardmäßig ist hierfür "neu" eingetragen.

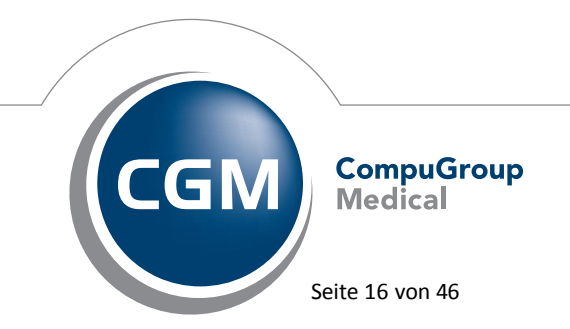

Synchronizing Healthcare

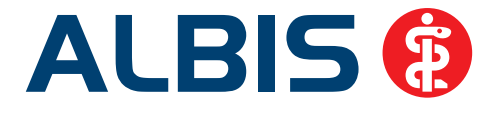

Durch Anklicken und Eintrag von a für alt wird der Wortlaut aus Spalte  ${\tt Text}~({\tt alt})$  beibehalten.

Wenn Sie die zur Umsetzung anstehenden ICD`s wie oben beschrieben vorbereitet haben, wird mit Klick auf OK der Korrekturlauf gestartet.

Während des Korrekturlaufs der Kleinen Liste werden gleichzeitig falsch zugeordnete Notationskennzeichen überprüft und mit dem neuen ICD-10 GM, Version 2015 abgeglichen. Bei dem Umsetzen der Dauerdiagnosen werden Privatpatienten übersprungen. Die Wandlung der Scheindiagnosen beginnt in Quartal 1/2015 und überspringt Scheine, die bereits archiviert wurden.

### 1.10.2 Rot unterlegte Diagnosen

Es kann ICD-10 Codes geben, die in einem Korrekturlauf in einem Arbeitsgang abgearbeitet werden müssen. Diese Diagnosen sind in der Spalte ICD (alt) rot unterlegt. Für einen ordnungsgemäßen Korrekturlauf müssen diese Diagnosen alle mit einem neuen ICD -10 Code in der Spalte ICD (neu) versehen sein. Fehlt bei einem rot unterlegten ICD-10 Code ein entsprechender neuer ICD 10 Code, erscheint folgende Meldung:

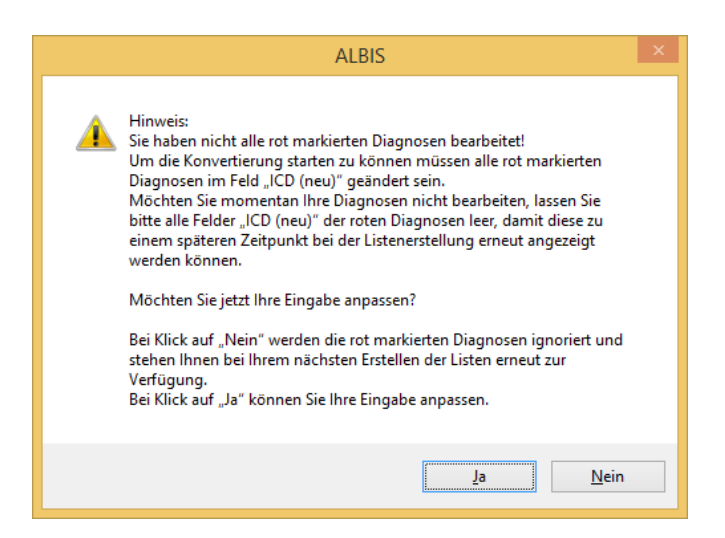

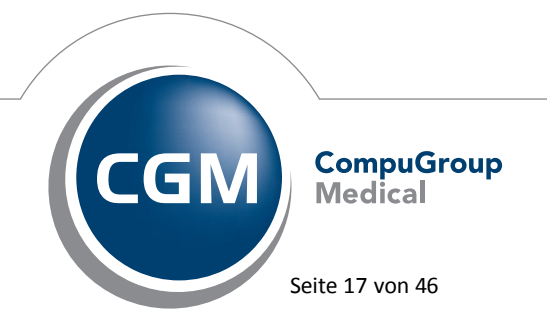

Synchronizing Healthcare

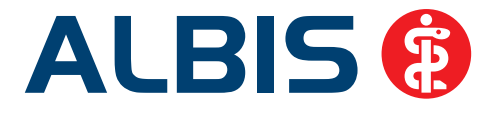

Wenn Sie im Moment keine Umsetzung der rot unterlegten ICD 10 Codes wünschen, klicken Sie bitte bei allen entsprechenden Zeilen in das Feld ICD (alt) und leeren den Inhalt des Feldes durch Drücken der Entf-Taste. Bei der nächsten Erstellung der Listen werden diese Diagnosen wieder angezeigt.

### 1.11 ICD Facharztfilter ab 01.01.2015

Ab dem 01.01.2015 werden in dem ICD-Stamm mehrere Filter für verschiedene Fachrichtungen angeboten. Wenn Sie den ab 01.01.2015 gültigen ICD-Stamm unter Optionen Diagnosen

| tionen Diagnosen                                            | ×                              |
|-------------------------------------------------------------|--------------------------------|
| Dauerdiagnosen                                              | Diagnosencenter                |
| 🔽 Dauerdiagnosen auf Schein                                 | 📝 Kleine Liste berücksichtigen |
| 🔽 Dauerdiagnosen auf <u>R</u> echnung                       | 🔽 Alle Thesaurustexte anzeigen |
| Dauerdiagnosen auf <u>B</u> G-Rechnung                      |                                |
| 📝 Aus <u>w</u> ahl bei Übernahme der Dauerdiagnosen         |                                |
| 📝 Datum der Dauerdiagnose im Patientenfenster               |                                |
| Kennzeichnung anamnestisch/Behandlung                       |                                |
| ICD-Angaben                                                 |                                |
| ✓ ICD Pflicht (Kasse)                                       | agnosen prüfen                 |
| ICD Pflicht (Privat)     AKB deaktiviere                    | en (Privat)                    |
| Dauerdiagnosen ohne ICD ignorieren                          |                                |
| Notation prüfen ab: 01.04.2001                              |                                |
| Alten ICD-Dialog verwenden                                  | arzt                           |
| ICD-Prijfung                                                |                                |
| Seitenlok alisation und Diagnosesicherheit                  |                                |
| automatisch in Diagnosentext übernehmen                     |                                |
| Nicht bei "Gesichert"                                       |                                |
| 🕼 erweiterte Prüfung auf ICD-Stamm (Alter, Geschlecht etc.) |                                |
| 📝 Prüfung Dauerdiagnosesicherheit ( "A" oder "V")           |                                |
| 📝 Alten ICD (gültig bis 31.12.2014) verwenden               |                                |
| 🔽 Diagnosenmarkierung aktivieren                            |                                |
|                                                             |                                |
| ОК АЬЬ                                                      | ruch                           |
|                                                             |                                |

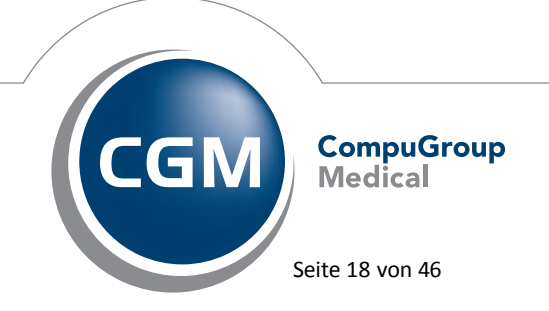

Synchronizing Healthcare

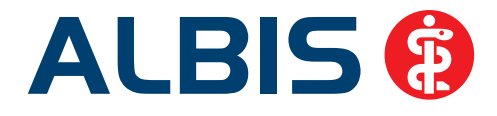

| Optionen Diagnosen                                                                   | X                              |
|--------------------------------------------------------------------------------------|--------------------------------|
| Dauerdiagnosen                                                                       | Diagnosencenter                |
| ☑ <u>D</u> auerdiagnosen auf Schein                                                  | 📝 Kleine Liste berücksichtigen |
| Dauerdiagnosen auf <u>R</u> echnung                                                  | 📝 Alle Thesaurustexte anzeigen |
| Dauerdiagnosen auf <u>B</u> G-Rechnung                                               |                                |
| 📝 Aus <u>w</u> ahl bei Übernahme der Dauerdiagnosen                                  |                                |
| Datum der Dauerdiagnose im Patientenfenster                                          |                                |
| Kennzeichnung anamnestisch/Behandlung                                                |                                |
| ICD-Angaben                                                                          |                                |
| ✓ ICD Pflicht (Kasse)                                                                | agnosen prüfen                 |
| ICD Pflicht (Privat)                                                                 | en (Privat)                    |
| 🕅 Dauerdiagnosen <u>o</u> hne ICD ignorieren                                         |                                |
| Notation prüfen ab: 01.04.2001                                                       |                                |
| 🔄 Alten ICD-Dialog verwenden 🛛 📝 ICD-Filter Fachg                                    | ruppe 🛄                        |
| ICD-Prüfung                                                                          |                                |
| Seitenlokalisation und Diagnosesicherheit<br>automatisch in Diagnosentext übernehmen |                                |
| Nicht bei "Gesichert"                                                                |                                |
| 📝 erweiterte Prüfung auf ICD-Stamm (Alter, Geschlecht etc.)                          | •                              |
| Initial Prüfung Dauerdiagnosesicherheit ( "A" oder "V")                              |                                |
| 🔲 Alten ICD (gültig bis 31.12.2014) verwenden                                        |                                |
| 🔽 Diagnosenmarkierung aktivieren                                                     |                                |
| OK Abbr                                                                              | uch                            |

Bei Klick auf den Druckknopf ... können Sie Ihren benötigten Filter wählen.

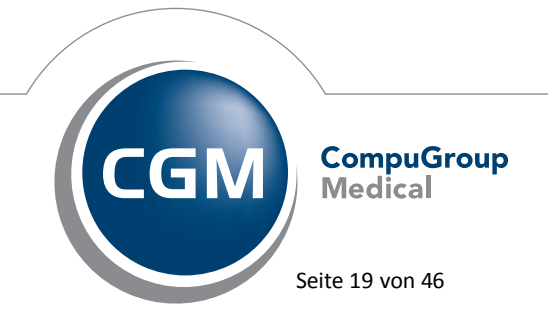

Synchronizing Healthcare

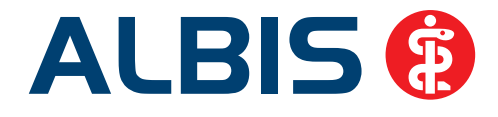

| Fachgruppen hinzufügen                                                                                                    | x |
|----------------------------------------------------------------------------------------------------|---|
| Aerztlicher Psychotherapeut<br>Arzt für Innere Medizin<br>Augenarzt<br>Chirug<br>Frauenarzt<br>Hautarzt<br>HND-Arzt<br>Kinder- und Jugendarzt<br>Neurologe/Neurochirug<br>Orthopäde<br>Psychiater<br>Psychologischer Psychotherapeut<br>Urologe |   |
| 🔲 lokale Einstellung (nur für diesen Arbeitsplatz)                                                                                                    |   |
|                                                                                                    |   |

Die Einstellungen werden für alle Arbeitsplätze gespeichert. Möchten Sie jedoch an einem Arbeitsplatz einen individuellen Filter einstellen, setzen Sie bitte den Haken bei

✓ lokale Einstellung (nur für diesen Arbeitsplatz)

In den ICD Suchdialogen (ICD, Thesaurus, Diagnosencenter) wird der Filter Facharzt angeboten und ggf. gemäß der Einstellung unter Optionen Diagnosen vorselektiert. Wird der Facharztfilter aktiviert, werden nur Diagnosen gemäß der Einstellung unter Optionen Diagnosen angeboten.

Haben Sie noch keine Fachrichtung in den Optionen Diagnosen gewählt, jedoch bereits die Vorselektierung des Filters aktiviert, erscheint eine Hinweismeldung beim Öffnen des Suchdialogs und der Filter wird auf alle Diagnosen ausgedehnt.

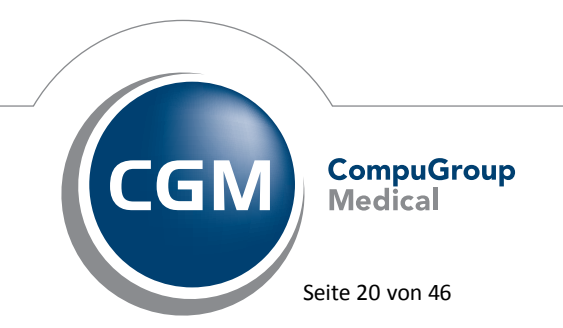

Synchronizing Healthcare

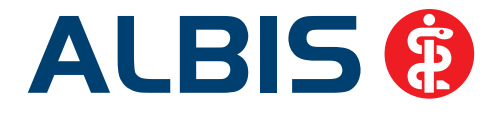

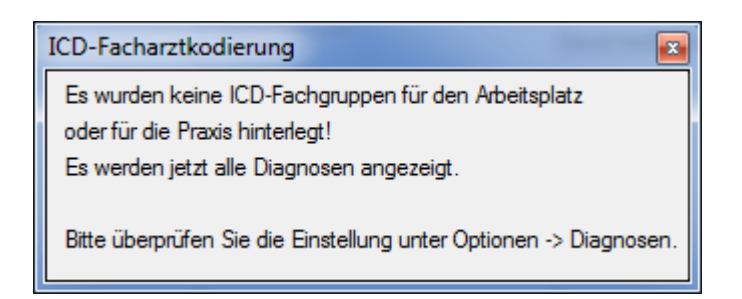

Wird eine Diagnose im Facharztfilter nicht gefunden, erscheint folgende Hinweismeldung und Sie können die Suche im kompletten ICD Stamm durchführen.

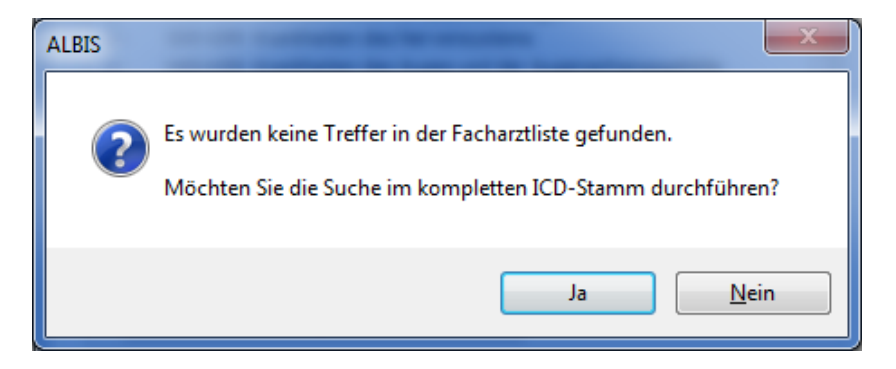

### 1.12 Neue Blankoformular-Muster 17/E, 25/E, 50.2/E, 51.2/E, 52.2/E, 53.2/E

Zum 1. Oktober 2014 wurden die Personalien-Felder aller Vordrucke angepasst. Jedoch wurden die Vordruckmuster ohne Personalien-Feld zu diesem Stichtag nicht geändert. Diese Anpassung wird nun zum 1. Januar 2015 nachgeholt. Die Seiten der Muster 17/E (Bescheinigung für die Krankenkasse), 25/E (Anregung einer ambulanten Vorsorgeleistung in anerkannten Kurorten gem. §23 Abs. 2 SGB V), 50.2/E (Anfrage zur Zuständigkeit einer anderen Krankenkasse), 51.2/E (Anfrage zur Zuständigkeit eines sonstigen Kostenträgers), 52.2/E(Anfrage bei Fortbestehen der Arbeitsunfähigkeit) und 53.2/E (Anfrage zum Zusammenhang von Arbeitsunfähigkeitszeiten), welche vom Arzt auszufüllen sind, enthalten in der Blankoformularversion oben eine Zeile mit Versichertenangaben, welche hinsichtlich der Feldlänge der Kostenträgerkennung angepasst wird. Die konventionellen Vordrucke (Papierformulare) 17, 25, 50, 51, 52 und 53 bleiben dagegen unverändert.

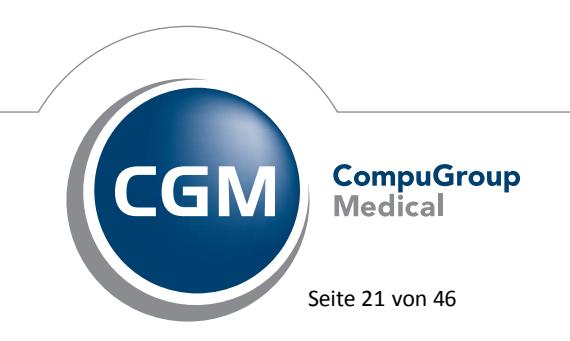

Synchronizing Healthcare

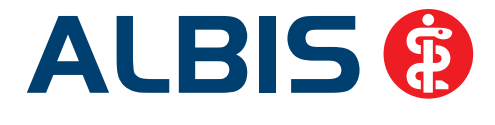

Die neue Blankoformularversion steht Ihnen nach der Installation des ALBIS Updates 11.60 automatisch zur Verfügung.

### 1.13 Formular - Muster 17/E - Ärztliche Bescheinigung zur Erlangung von Krankengeld

Bei dem Blankoformular Muster 17/E (Bescheinigung für die Krankenkasse), für welches in der Anlage 2a BMV das Format DIN A4 vorgeschrieben ist, gibt es eine Anpassung. Da die Vorlage bisher nur im DIN A5-Format zur Verfügung steht, muss diese aktuell angepasst werden. Die neue Version des Blankoformulars steht ab dem 1. Januar 2015 im DIN A4-Format zur Verfügung. In der neuen DIN A4-Vorlage wird die alte DIN A5-Vorlage mit einem entsprechenden Rand aufgefüllt. Die neue Blankoformularversion steht Ihnen nach der Installation des ALBIS Updates 11.60 automatisch zur Verfügung.

### 1.14 Formular - Muster 39 - Krebsfrüherkennung Frauen

### 1.14.1 Neue Version ab 01. Januar 2015 (ohne Übergangsfrist!)

Das Klassifikationsmodell der Münchner Nomenklatur ist bundesweit die Grundlage für eine einheitliche Dokumentation der Befunde Zervix Zytologie. Die neue Version III ermöglicht den Zytologen unter anderem eine noch differenzierte Befundung. Konkret geändert wurde das Feld Zytologischer Befund. Statt weitere Ankreuzfelder einzuführen, ist hier künftig die entsprechende Bezeichnung der Gruppe im Textfeld zu ergänzen. Des Weiteren gibt es Anpassungen für Bemerkungen, Zellmaterial nicht verwertbar und Endozervikale Zellen (siehe rote Markierung).

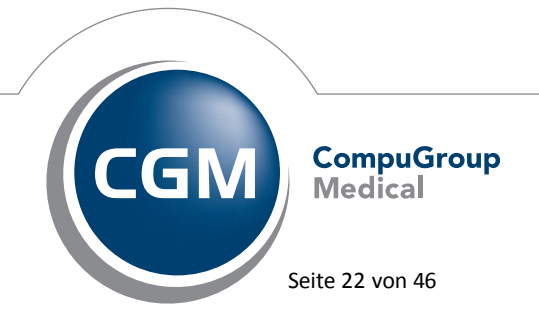

Synchronizing Healthcare

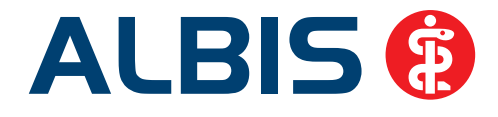

| Zytologische Untersuchung                       |                          |
|-------------------------------------------------|--------------------------|
| LfdNr.                                          |                          |
| Untersuchung wurde durchgeführt an              | n                        |
| Honorarabrechnung<br>Untersuchung gemäß EBM-Nr. |                          |
| Kostenerstattung BMÄ/E-GO-Nr.                   |                          |
| Zytologischer Befund                            |                          |
|                                                 |                          |
| Eingangsuatum <u>A</u> usga                     | angsuatum                |
| Zellenmaterial nicht verwertbar                 |                          |
| Endozervikale Zellen: 👘 vorhanden               | 📄 nicht vorhanden        |
| Proliferationsgrad:                             |                          |
| Döderleipflore Mischflore                       | Kokkosilora              |
| Trichomonaden Candida                           | Gardnerella              |
| Gruppe                                          |                          |
|                                                 |                          |
| Bernerkungen:                                   |                          |
|                                                 |                          |
| zytologische Kontrolle Onach                    | Entzündungsbehandlung    |
| i nach i                                        | Östrogenbehandlung       |
| nach:                                           |                          |
| nistologische Klarung                           |                          |
| <u>R</u> R: /                                   | 1                        |
| Zu druckenden <u>F</u> ormularbereich ausw      | rählen<br>Zytol. Befunde |
|                                                 |                          |

Statt weitere Ankreuzfelder einzuführen, ist hier künftig die entsprechende Bezeichnung der Gruppe im Textfeld zu ergänzen. Des Weiteren gibt es Anpassungen für Bemerkungen, Zellmaterial nicht verwertbar und Endozervikale Zellen.

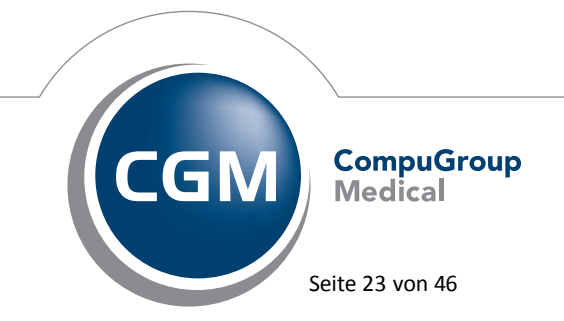

Synchronizing Healthcare

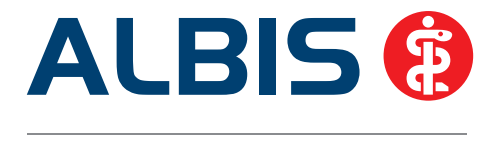

### **Wichtiger Hinweis:**

Die aktuellen Vordrucke können aus Gründen einer einheitlichen statistischen Erfassung ab 01. Januar 2015 nicht weiter verwendet werden. Durch die Installation des ALBIS Updates 11.60 steht Ihnen automatisch die neue Version des Formulars zur Verfügung.

#### 1.14.2 Statistik Zervix-Zytologie

Für eine Statistische Auswertung wurde die Erfassung entsprechend dem Erfassungsdatum ab dem 01.01.2015 erweitert. Die Klassifizierung wird entsprechend der Münchener Nomenklatur III unterteilt und bei der Histologie weitere Befunde zur Auswahl angeboten.

| vix-Zytologie fü              | r Patient <i< th=""><th>Michels, M.&gt;</th><th>-</th><th></th><th></th><th><b>—</b>X</th></i<> | Michels, M.>        | -                          |                              |                        | <b>—</b> X         |
|-------------------------------|-------------------------------------------------------------------------------------------------|---------------------|----------------------------|------------------------------|------------------------|--------------------|
| Betriebsstätte:               | BSNR: 181                                                                                       | 111100 KV-Nr: 9     | 89999900 👻                 |                              |                        |                    |
| Vorhandene Be                 | funde                                                                                           |                     |                            |                              |                        |                    |
| Nr Arzt D                     | atum                                                                                            | UntersNr.           | Befund                     | Histologie                   | Statistik              | Neu                |
| 1 d 0                         | 5.01.2015                                                                                       | 8                   | Gruppe I                   | Kein Hinweis auf CA-V        | o ja                   | Ändern             |
|                               |                                                                                                 |                     |                            |                              |                        |                    |
|                               |                                                                                                 |                     |                            |                              |                        | Loschen            |
|                               |                                                                                                 |                     |                            |                              |                        | Aktualisieren      |
| Arzt:                         | tologischer<br>▼                                                                                | <u>D</u> atum: 05.0 | 1.2015 U <u>n</u> tersud   | hungs-Nr.: 8                 | ☑ <u>Q</u> S Statistik | relevant           |
| © <u>Z</u> ellmaterial I      | nicht verwei                                                                                    | tbar                | III Histologie             |                              |                        |                    |
| Gruppe I                      | 🔘 Grupp                                                                                         | e IIID2             | kein Hinweis               | s auf CA-Vorstufe oder CA    |                        |                    |
| 🔘 Gruppe II-a                 | 🔘 Grupp                                                                                         | oe IVa-p            | CIN I                      |                              |                        |                    |
| Gruppe II-p                   | C Grupp                                                                                         | be IVa-g            | © CIN II                   |                              |                        |                    |
| Gruppe II-g                   | C Grupp                                                                                         | pe IVb-p            | CIN III, Ca                | in situ                      |                        |                    |
| Gruppe II-e                   | Grupp                                                                                           | be IVb-g            | Adenocarci                 | noma in situ                 |                        |                    |
| Gruppe III-p     Gruppe III-p | Grup                                                                                            | pe v-p              | Plattenepiti<br>Adepokarzi | nelkarzinom der Cervix uteri |                        |                    |
| Gruppe III-e                  | Grup                                                                                            | ne V-e              | C Endometriu               | mkarzinom der Cervix uteri   |                        | Übernehmen         |
| Gruppe III -x                 | © Grup;                                                                                         | pe V-x              | Childonicala               |                              |                        |                    |
| C Gruppe IIID                 | 1                                                                                               |                     |                            |                              |                        | <u>R</u> ückgängig |
|                               |                                                                                                 |                     |                            |                              |                        |                    |
|                               |                                                                                                 |                     |                            |                              | <u>S</u> chließen      | Optionen           |
|                               |                                                                                                 |                     |                            |                              |                        |                    |
|                               |                                                                                                 |                     |                            |                              |                        |                    |

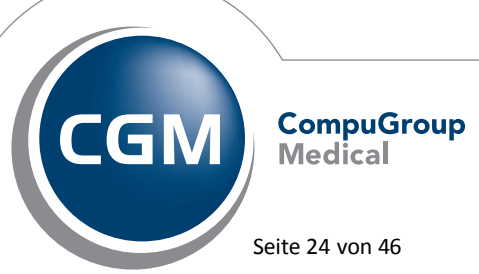

Synchronizing Healthcare

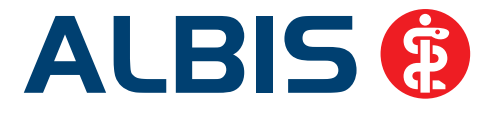

Bereits erfasste Befunde mit einem Erfassungsdatum bis 31.12.2014 werden weiterhin entsprechend der Münchener Nomenklatur II unterteilt. Eine Nacherfassung für 2014 ist jederzeit möglich.

### 2 Anwenderwünsche

### 2.1 Funktion Alte Daten auf verschiedenen Formularen hinzugefügt

Auf den folgenden Formularen steht Ihnen die Funktion Alte Daten zur Verfügung:

- F6050 Hautarztbericht
- F6052 Hautarztbericht Verlauf
- F6150 Hautarztbericht BK 5101 MU
- Muster 63 Verordnung Palliativ
- Muster 55 Bescheinigung Belastungsgrenze

Durch Klick auf den Druckknopf Alte Daten, stehen Ihnen die vorher gespeicherten Daten des jeweiligen Formulars bei dem Patienten zur Verfügung. Diese können Sie nach Auswahl des entsprechenden Ausdrucks in das neue Formular übernehmen.

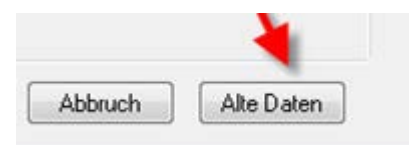

# 2.2 Formular Muster 10 – Überweisungsschein für Laboratoriumsuntersuchungen als Auftragsleistung

### 2.2.1 Diagnosenübernahme

Ab sofort haben Sie die Möglichkeit, automatisch Diagnosen bei dem Formularaufruf zu übernehmen. Die Einstellungen hierzu nehmen Sie bitte über den Menüpunkt Optionen Formulare Überweisung Labor, Klick auf den Druckknopf Ändern und Setzen des Hakens bei einem der Punkte in dem Bereich <u>automatische Übernahme bei Formularaufruf</u> vor. Nachfolgend ein Beispiel mit der Tagesdiagnose:

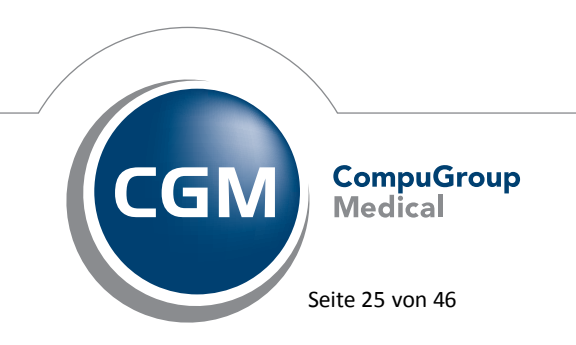

Synchronizing Healthcare

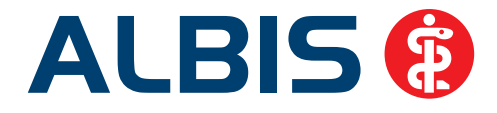

| – automatische Übernahme | bei Formularaufruf |  |
|--------------------------|--------------------|--|
| 🔽 Tagesdiagnosen         | 📃 Dauerdiagnosen   |  |
| 🔲 Quartalsdiagnosen      |                    |  |

#### 2.2.2 Alte Daten

Bei Datenübernahme über den Druckknopf Alte Daten werden die Felder Abnahmedatum sowie Abnahmezeit nicht mehr auf das neue Formular mit übernommen.

| Abnahmedatum: | Abnahmezeit: |  |
|---------------|--------------|--|
|---------------|--------------|--|

### 2.3 BG Formular F6050 – Hautarztbericht – Neue Version

Eine neue Formularversion (Version 11.13) steht Ihnen automatisch nach der Installation des ALBIS Updates 11.60 zur Verfügung. Wenn eine BG Bankverbindungen oder IK unter Optionen Privatliquidation BG hinterlegt wurde, wird diese nach Aufruf der neuen Formularversion automatisch auf das Formular übernommen.

| Rechnung<br>Bauschbetrag                | 100000.00 | FUR | Bechnungsnummer                | 18                  |
|-----------------------------------------|-----------|-----|--------------------------------|---------------------|
| Porto                                   | 5.00      | EUR | Institutionskennzeichen (IK)   |                     |
| zusammen                                | 100005.00 | EUR | Falls keine IK - Bankverbindur | ng (IBAN und BIC) - |
| IBAN: 170519761111111111111111111111111 | 1         |     | BIC:                           | 19173311112         |

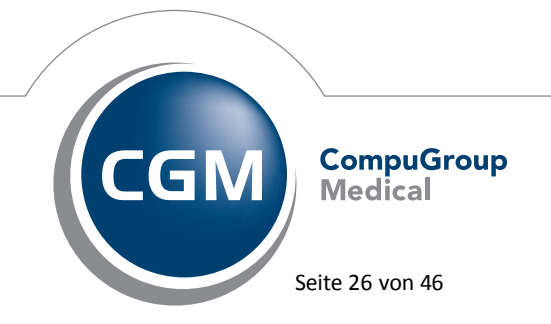

Synchronizing Healthcare

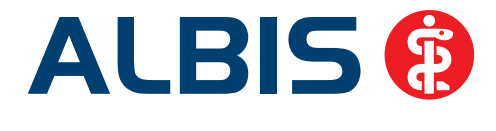

### 2.4 BG Formular F6052 – Hautarztbericht Verlauf – Neue Version

Eine neue Formularversion (Version 11.13) steht Ihnen automatisch nach der Installation des ALBIS Updates 11.60 zur Verfügung. Wenn eine BG Bankverbindungen oder IK unter Optionen Privatliquidation BG hinterlegt wurde, wird diese nach Aufruf der neuen Formularversion automatisch auf das Formular übernommen.

| Rechnung                                 |           |     |                                |                     |
|------------------------------------------|-----------|-----|--------------------------------|---------------------|
| Pauschbetrag                             | 100000.00 | EUR | Rechnungsnummer                | 18                  |
| Porto                                    | 5.00      | EUR | Institutionskennzeichen (IK)   |                     |
| zusammen                                 | 100005.00 | EUR | Falls keine IK - Bankverbindur | ng (IBAN und BIC) - |
| IBAN: 1705197611111111111111111111111111 | 1         |     | BIC:                           | 19173311112         |

### 2.5 Geschwindigkeitsverbesserung bei Eingabe von Diagnosen

Bei Eingabe von Diagnosen und Speichern mit der Tabulator Taste wurden die einzelnen Diagnosen erst markiert bevor der Dialog der Diagnosensicherheit erschien. Um den Vorgang zu beschleunigen, haben wir einen neuen Schalter (Diagnosenmarkierung aktivieren) integriert. Dieser Schalter steht Ihnen über den Menüpunkt Optionen Diagnosen zur Verfügung:

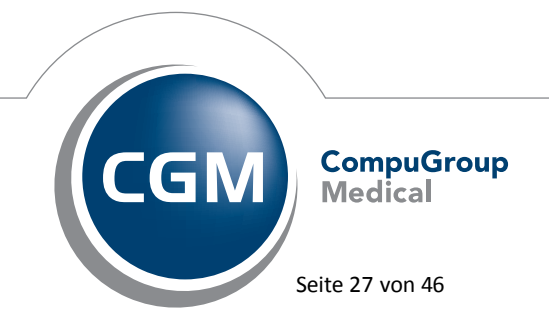

Synchronizing Healthcare

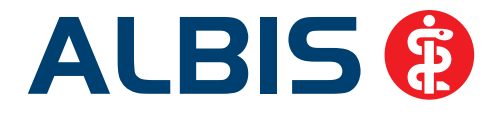

| Optionen Diagnosen                                                                                                    |                                                                   |                                                                                     |
|----------------------------------------------------------------------------------------------------|-------------------------------------------------------------------|-------------------------------------------------------------------------------------|
| Dauerdiagnosen           Dauerdiagnosen           Dauerdiagnosen auf Schein           Dauerdiagnosen auf <u>B</u> echnung           Dauerdiagnosen auf <u>B</u> G-Rechnung                                                                                                    |                                                                   | Diagnosencenter<br>V Kleine Liste berücksichtigen<br>V Alle Thesaurustexte anzeigen |
| <ul> <li>Auswahl bei Übernahme der Da</li> <li>Datum der Dauerdiagnose im Patienter</li> <li>Kennzeichnung anamnestisch/Behand</li> </ul>                                                                                                    | uerdiagnosen<br>nfenster<br>dlung                                 |                                                                                     |
| ICD-Angaben<br>ICD Pflicht (Kasse)<br>ICD Pflicht (Privat)<br>Dauerdiagnosen <u>o</u> hne ICD ignorieren<br>Notation prüfen ab: 01.04.2001                                                                                                    | <ul> <li>✓ auf doppelte Dia</li> <li>✓ AKR deaktiviere</li> </ul> | ıgnosen prüfen<br>n (Privat)                                                        |
| Alten ICD-Dialog verwenden                                                                                                    | 🔲 ICD-Filter Hausa                                                | rzt                                                                                 |
| <ul> <li>ICD-Prüfung</li> <li>✓ Seitenlokalisation und Diagnosesicherf<br/>automatisch in Diagnosentext überneh</li> <li>☑ Nicht bei "Gesichert"</li> <li>✓ erweiterte Prüfung auf ICD-Stamm (Alte</li> <li>✓ Prüfung Dauerdiagnosesicherbatt ["A"</li> <li>✓ Alten ICD (gültig bir 51.12.2014) verwei</li> <li>✓ Diagnosenmarkierung aktivieren</li> </ul> | neit<br>men<br>*r Geschlecht etc.)<br>'oder "V")<br>enden         |                                                                                     |
|                                                                                                    | K Abbr                                                            | uch                                                                                 |

Möchten Sie die Diagnosenmarkierung deaktivieren, entfernen Sie bitte den Haken bei Diagnosenmarkierung aktivieren. Anschließend werden die Diagnosen vor dem Öffnen der Diagnosensicherheit nicht mehr markiert und die Geschwindigkeit bei Eingeben der Diagnosen ist somit deutlich verbessert.

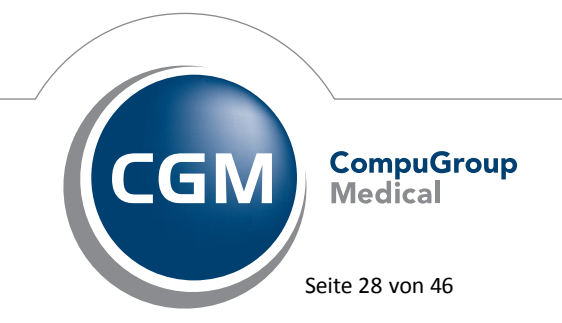

Synchronizing Healthcare

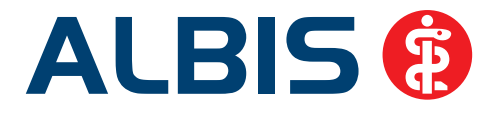

### 3 Privatliquidation

### 3.1 Rechnungssumme in der Rechnungsdruckvorschau

Auf der Scheinrückseite eines Privatliquidationsscheins stimmte unter den nachfolgenden genannten Umständen die Rechnungssumme in der Vorschau (siehe Abbildung) nicht mit der tatsächlichen Summe der Rechnung überein.

| Rechnungssum | me: 14.24 EUR | Rechnungsart: Privat_15ab | Bankkonto: Bank2 | Schein markiert: Nein |
|--------------|---------------|---------------------------|------------------|-----------------------|
| ALR          | 19.11.2014 1  | -200                      |                  |                       |
| ALR 🗸        | 19.11.2014    |                           |                  |                       |

Dies kam vor, wenn auf dem Schein ein Zu-/Abschlag hinterlegt war (auch bei der MwSt.). Dieses Verhalten haben wir angepasst, so dass auf der Scheinrückseite analog zur Rechnung die korrekte Summe anzeigt wird.

### 3.2 Rechnungssumme in der Behandlungsliste

Unter gewissen Umständen (bei Zu-oder Abschlag auf dem Privat Schein z.B. MwSt.) stimmte die Rechnungssumme der Scheinrückseite nicht mit der Rechnungssumme der Behandlungsliste überein. Dieses Verhalten haben wir korrigiert, so dass die Rechnungsbeträge auf der Scheinrückseite und der Behandlungsliste identisch und korrekt sind.

Scheinrückseite:

| Keine Diagnose | n vorhanden! |           |
|----------------|--------------|-----------|
| Rechnungssum   | me: 19.93 El | JR Rechnu |
| ALR            | 03.12.2014   | 1-200     |
| ALR 🗸          | 03.12.2014   |           |

### Behandlungsliste:

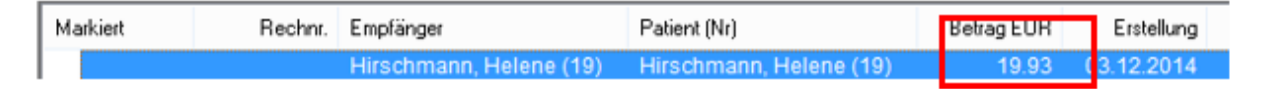

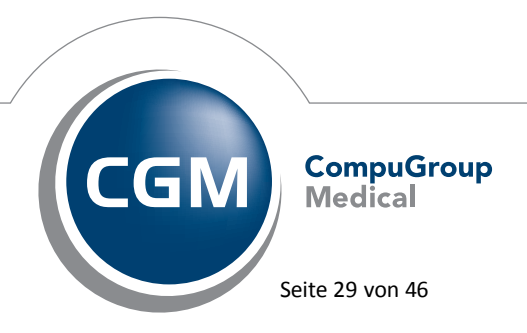

Synchronizing Healthcare

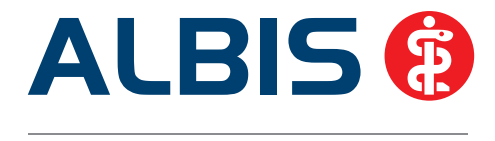

### 3.3 Rechnungsdruckvorschau bei Rechnungen über PAD

Wurde die Rechnungs-Druckvorschau bei einer, via PAD erzeugten, Rechnung aufgerufen, wurden bei dieser Rechnung in der Adresszeile nicht die Postleitzahl und der Ort angezeigt. Dies haben wir entsprechend angepasst, so dass die Adresszeile wieder vollständig angezeigt und bei einem evtl. Ausdruck dann auch mit ausgegeben wird.

### 3.4 Unterbinden der Bearbeitung bereits gedruckter Rechnungen

Bisher konnten Karteikarteneinträge zu einem Privatschein bearbeitet werden, obwohl der entsprechende Privatschein bereits gedruckt wurde. Mit dieser Version von ALBIS können Leistungen und Diagnosen einer bereits gedruckten Privatrechnung (Privatschein) nicht mehr verändert werden. Beim Versuch den Karteikarteneintrag anzupassen, erscheint folgende Hinweismeldung:

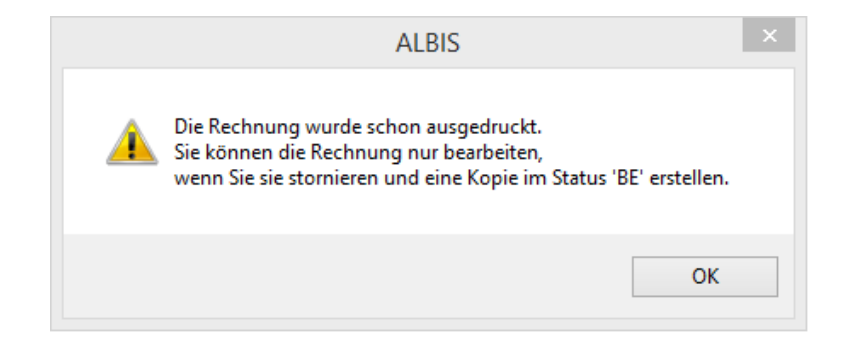

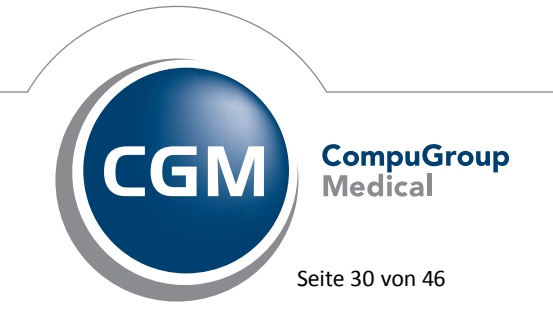

Synchronizing Healthcare

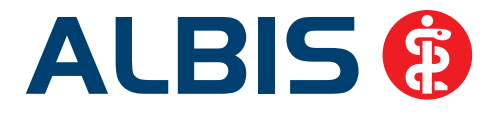

### 4 BG / DALE-UV

### 4.1 Entfernung von Rechnungsmarkierungen nach dem Versand

Bislang wurden BG-Rechnungen nach dem erfolgreichen DALE-UV Versand als markiert gekennzeichnet und in die Listen Offene Posten/Ausgangsbuch gesetzt. Mit der ALBIS Version 11.60 wird eine BG-Rechnung nach erfolgreichem DALE-UV Versand bereits ohne Markierung in die Listen Offene Posten/Ausgangsbuch gesetzt. Dies hat den Hintergrund, dass somit die bereits erfolgreich gedruckten Rechnungen z.B. nicht noch einmal in der Liste Auswahlliste erscheinen und fälschlicherweise durch die Markierung erneut gedruckt werden.

### 4.2 DALE-UV - Fehlerhafte Übernahme von Berichtsdaten

In der Vergangenheit wurden die Felder Beschäftigt als und Seit wann bei der Übernahme aus einem Durchgangsarztbericht in einen Zwischenbericht falsch übernommen. In dieser Version werden die genannten Felder korrekt aus dem Durchgangsarztbericht übernommen.

| Unfallversicherungsträger                   |                  |           |            | Ak        | tenzeich   | en N     | lachuntersuchur | ng – Lfd. Nr: |
|---------------------------------------------|------------------|-----------|------------|-----------|------------|----------|-----------------|---------------|
| DGUV TEST                                   |                  |           |            | <b>D</b>  |            |          | 24.11.2014      | 68            |
| Name, Vorname des Versicherten              |                  | Geburt    | sdatum     | Kranken   | kasse (be  | i Fam.   | Vers. Name d. V | 'ers.)        |
| Kindt, Anna                                 |                  | 25.08     | 3.1979     | DAK G     | ESUNE      | HEIT     |                 |               |
| Beschäftigt als                             |                  | Seit wa   | inn        | Bei Pfleg | geunfall F | flegek   | asse des Bedürf | tigen         |
| Tester                                      |                  | 01.04     | 1.2012     |           |            |          |                 |               |
| Unfallbetrieb (Name, Straße, PLZ, Ort, Län  | derkennzeichen)  |           |            |           |            |          |                 |               |
| Segeberg GmbH & CoKC Weite Str              | аве 66           |           | 50607      | Köln      |            |          |                 |               |
| Vollständige Anschrift des Versicherten     |                  |           |            | Unfalltag | I          |          |                 |               |
| Gartenstraße 5 56218 Mülheim-Kärli          | ch               |           |            | 24.11.2   | 2014       |          |                 |               |
| Der Versicherte ist bei einem Unfallversich | erungsträger bes | schäftigt | oder ein A | ngehörige | r des Mit  | arbeiter | s:              |               |
| 1 Aktueller Befund und bisheriger Verlauf:  | Diagnosen:       |           |            |           |            |          |                 |               |
|                                             | Osteodystrop     | ohia def  | formans    |           | ICD        | M88.8    | 18;             |               |
|                                             | sonstiger Kn     | ochen:    | sonstige   |           | ICPM       |          | AO-K.           |               |

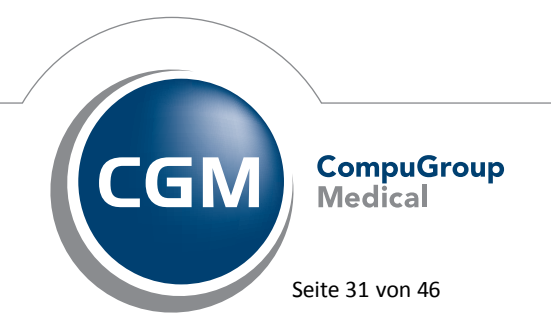

Synchronizing Healthcare

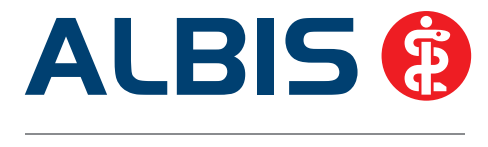

### 4.3 Absturz beim Drucken von BG Sammelrechnungen

Bei dem Druck von BG Sammelrechnungen aus der Liste Offene Posten über den Menüpunkt Privat Listen Offene Posten, kam es bei Auswahl der Rechnung und Drucken über das Auswahlmenü per Rechtsklick und Auswahl von Rechnung drucken zu einem Absturz von ALBIS.

| 🔲 Offene I | 📄 Offene Posten (Betrag: 112.76 €, ges. 5) |                                                                                                    |                                                         |                                                                    |                                                                    |                      |                      |      |             |             |
|------------|--------------------------------------------|----------------------------------------------------------------------------------------------------|---------------------------------------------------------|--------------------------------------------------------------------|--------------------------------------------------------------------|----------------------|----------------------|------|-------------|-------------|
| Mar        | Rechnr.                                    | Empfänger                                                                                                    | Offen€                                                  | Erstellung                                                         | Ausdruck                                                           | Stat                 | Arzt                 | Stat | Zahlungsart | Letzte Mahn |
| 00         | 2/10<br>2/11<br>3/11<br>1/12<br>1/14       | Seitenvorschau<br>Drucken<br>Suchen nach<br>Weitersuchen<br>Rechnung drucken<br>Rechnungs-Druckvorschau<br>Rechnung mahnen<br>Mahnung-Druckvorschau<br>Rechnung quittieren<br>Rechnung stornieren<br>Rechnung stornieren<br>Rechnungsstatus ändern | 9 10.73<br>a 11.68<br><b>48.93</b><br>1 35.21<br>3 6.21 | 12.10.2010<br>29.04.2011<br>20.04.2011<br>11.10.2012<br>12.05.2014 | 06.10.2011<br>06.10.2011<br>06.10.2011<br>04.10.2013<br>05.09.2014 | RE<br>RE<br>RE<br>RE | JA<br>JA<br>JA<br>JA |      |             |             |

Mit der ALBIS Version 11.60 steht Ihnen diese Funktion wieder wie gewohnt zur Verfügung.

### 5 Formulare

### 5.1 Formular Verordnung des Kurarztes

Ab sofort wird auf dem Formular Verordnung des Kurarztes, der Zusatztext des Medikaments und nicht mehr die Packungsbezeichnung übernommen.

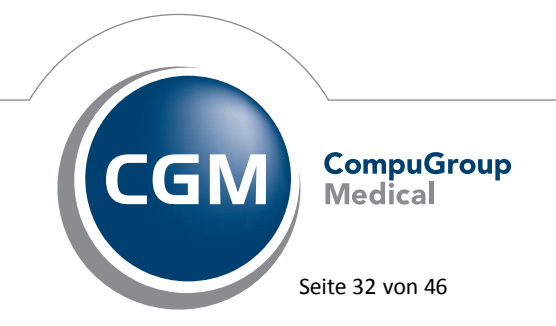

Synchronizing Healthcare

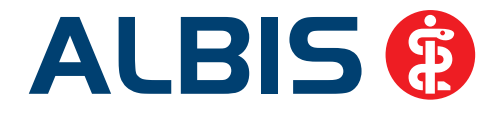

| (erordn)<br>toers | kings-<br>ge |                | Heimittel          |          |     |          |             |        |           |                | Anzahl<br>pro Wo | kleine<br>Liste   |
|-------------------|--------------|----------------|--------------------|----------|-----|----------|-------------|--------|-----------|----------------|------------------|-------------------|
| 1                 | Chirogo      | ymnastik       |                    |          |     |          |             |        |           |                |                  |                   |
| Kleine Lis        | de Medikamen | te Medikame    | ntendatenstand: 01 | 12.2034  |     | -        |             | _      |           |                | 10000            | benide in         |
|                   |              |                |                    | 1        |     | 5        | chellorteur | ¢:     | * Schn    | elighers johne | · Dwest          | Adetails anzeigen |
| Chrogym           | stature (    | Suchen         | ale Ned anzeigen   | OAk      | OBM | R teles. | Ditton.     | O bef. | O Serbed. |                |                  |                   |
| ata Media         | amente:      |                |                    |          |     |          |             |        |           | -              |                  |                   |
| Autwark .         | A. Padurqil  | exectiviting . |                    |          |     |          |             | - R    | av Rabett | H Zusatztext   |                  | Wristelf          |
| × .               | L Chrodom    | naith Durahove | NE WORKSAMON       | uno (SA) |     |          |             |        |           | B. Databarran  | Maria and        |                   |

### 5.2 Formular e-Hautkrebs-Screening Dermatologe

Bislang wurden bei Klick auf den Reiter Neu/Leer des Formulars e-Hautkrebs-Screening Dermatologe bereits verschiedene Felder vorausgefüllt.

| Hautkrebsscre | ening - Dermatologe |
|---------------|---------------------|
| 0 Neu/Leer    | 1 test              |
|               |                     |

Da bei Klick auf den Reiter Neu/Leer ein komplett leeres Formular dargestellt werden muss, haben wir dies mit der ALBIS Version 11.60 geändert. Ebenso werden beim Laden von alten Daten (Klick auf den Druckknopf Alte Daten) die Felder Export am und Versand Nr nicht mehr vorausgefüllt, da dies zu einem Fehler führte.

### 5.3 Formular e-Hautkrebs-Screening Nicht Dermatologe

Bislang wurden bei Klick auf den Reiter Neu/Leer des Formulars e-Hautkrebs-Screening Nicht Dermatologe bereits verschiedene Felder vorausgefüllt.

|   | Hautkrebsscreening - Nichtdermatologe |             |  |  |  |  |
|---|---------------------------------------|-------------|--|--|--|--|
|   | 0 Neu/Leer 1 test                     |             |  |  |  |  |
|   | Patiente, daten                       |             |  |  |  |  |
|   | Name: Albinus, Sarah                  | Geburts     |  |  |  |  |
| i | Geschlecht: 🔘 männlich 🔘 weiblich     | Patientennu |  |  |  |  |

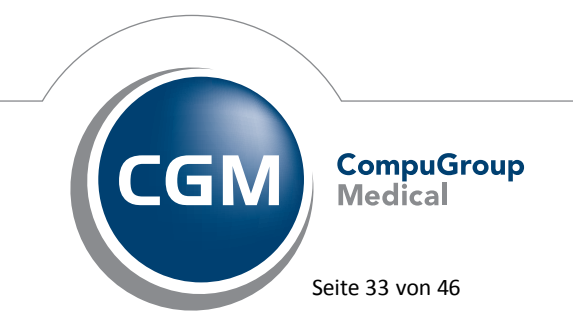

Synchronizing Healthcare

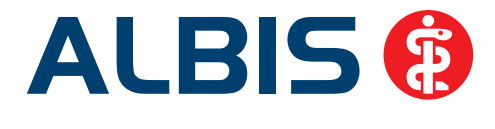

Da bei Klick auf den Reiter Neu/Leer ein komplett leeres Formular dargestellt werden muss, haben wir dies mit der ALBIS Version 11.60 geändert. Ebenso werden beim Laden von alten Daten (Klick auf den Druckknopf Alte Daten) die Felder Export am und Versand Nr nicht mehr vorausgefüllt, da dies zu einem Fehler führte.

### 5.4 Formular Muster 30 – Gesundheitsuntersuchung

Das Formular Muster 30 (Gesundheitsuntersuchung) wurde beim Ausdruck (BFB und Papierformulardruck) immer zweiseitig ausgedruckt. Dies haben wir korrigiert, so dass beim Druck wieder wie gewohnt nur eine Seite ausgedruckt wird.

### 5.5 Überweisungsträgerausdruck mit IBAN und BIC

Ab sofort werden IBAN und BIC auf den Überweisungsträger mit ausgedruckt. Den Überweisungsträger können Sie über den Menüpunkt Privat Überweisungsträger drucken... ausdrucken.

# 5.6 Absturz bei Aufruf eines "alten" Heilmittelformulars aus der Karteikarte des Patienten, bei Terminalserver Umgebungen die auf Windows 2012 aufbauen

Wird in einer Terminalserver Umgebung ein "altes Heilmittelformular" aus der Karteikarte des Patienten aufgerufen, kam es zu einem Absturz von ALBIS. Dies haben wir mit dieser Version von ALBIS korrigiert.

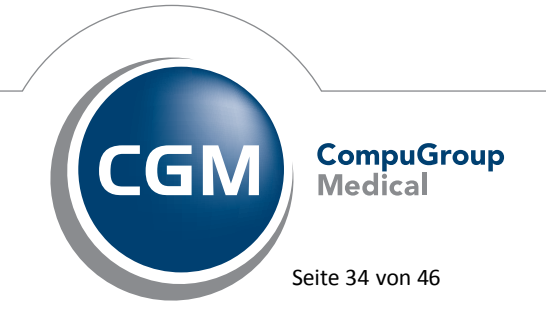

Synchronizing Healthcare

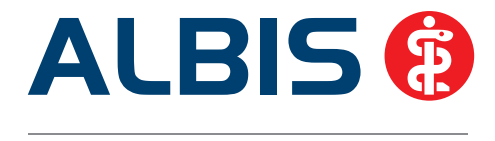

### 6 Nutzen Sie jetzt neue Komfortfunktionen zur Verordnung für die KV-Gebiete Sachsen und Thüringen - als kostenfreie zeitlich befristete Softwareprobe für Sie!

Wir freuen uns sehr, Ihnen eine kostenfreie Softwareprobe mit Komfortfunktionen zur Verordnung zur Verfügung stellen zu können. Sie erhalten die Möglichkeit eine softwaregestützte und verwechslungssichere **Wirkstoffverordnung** auszustellen, die in allen Apotheken Deutschlands eingelöst werden kann.

Außerdem bietet Ihnen der **Medikationskatalog** für derzeit elf versorgungsrelevante Indikationen evidenzbasierte Verordnungsempfehlungen, ohne Ihre Therapiehoheit einzuschränken.

Die Funktionen Wirkstoffverordnung und Medikationsdialog werden Ihnen aufgrund einer Vereinbarung zwischen Ihrer KV und der AOK PLUS nach § 84 Abs. 1 Satz 5 SGB V zur Verfügung gestellt und sollen die in dieser Vereinbarung zusätzlich zur Arzneimittelvereinbarung abgeschlossenen Wirtschaftlichkeitsziele unterstützen. Die Verwendung der ergänzenden Funktionen ist optional. Sie können von Ihnen individuell freigeschaltet werden.

Beim ersten Rezeptaufruf können Sie die Funktionalitäten über den Freischaltdialog komfortabel aktivieren. Hier haben wir für Sie auch ein PDF hinterlegt, das die Funktionalitäten noch eingehender erklärt.

Die kostenlose Softwareprobe ist zeitlich befristet bis einschließlich 31.12.2015.

### 7 Verschiedenes

### 7.1 Skin - Benutzerdefiniertes Aussehen

In der ALBIS Version 11.50 haben wir das benutzerdefinierte Aussehen auf Grund technischer Probleme deaktiviert. Wir haben das Problem behoben und Sie können die Funktion wieder wie gewohnt nutzen. Die Einstellungen für den Skin können Sie über den Menüpunkt Optionen Patientenfenster auf dem Reiter Größe/Stil vornehmen.

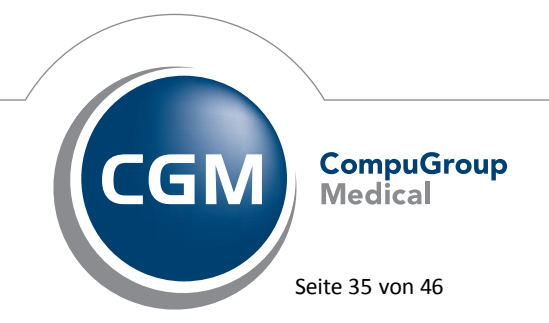

Synchronizing Healthcare

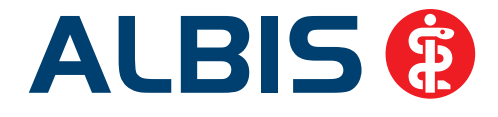

| Nach Öffnen                                                                                                    |            | St       | ammdatenanzeige | · Ve      | Verordnungen |             |
|----------------------------------------------------------------------------------------------------|------------|----------|-----------------|-----------|--------------|-------------|
| Anzeige                                                                                                    | Aufte      | ilung    | Drucken         | Chipkarte | Größe/Stil   | Zuordnunger |
| Größe<br>Maximiert<br>Größe<br>Größe<br>Grownel<br>Grozentuk<br>Grozentuk<br>Gro | al: 0<br>0 | %<br>X 0 | 1               |           | u            |             |
| Anthrazit<br>Blau<br>Klassisch                                                                                                    |            |          |                 |           |              |             |

### 7.2 Übermittlung 7-stellige IK-Nummern bei der SADT Abrechnung

Bei SADT Abrechnungsscheinen wurden in der Vergangenheit die 7-stelligen IK-Nummern nicht korrekt übermittelt. Dies führte zu einem Fehlerfall im KBV-Prüfmodul. Mit dem aktuellen ALBIS Update 11.60 haben wir diesen Fehlerkorrigiert.

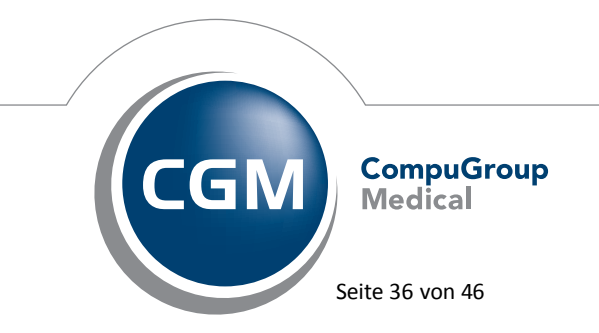

Synchronizing Healthcare

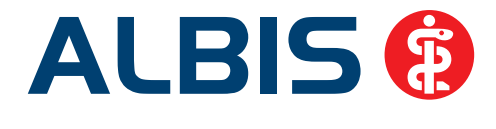

### 7.3 Falsche Datumsanzeige im Menü Abrechnung Datenträger erstellen

Sind in der Abrechnungsdatei Warnungen oder Fehler vorhanden, erscheint beim Aufruf des Menüpunktes Abrechnung Datenträger erstellen folgende Hinweismeldung:

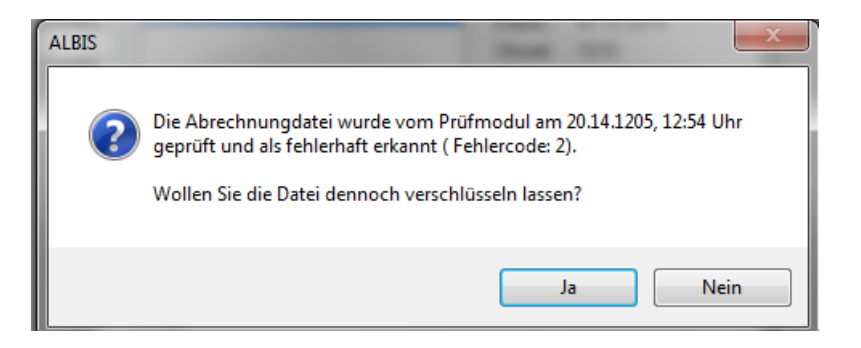

In dieser Hinweismeldung wurde das Erstellungsdatum der Abrechnungsdatei in einem falschen Format dargestellt. Dieses haben wir in dieser ALBIS Version korrigiert:

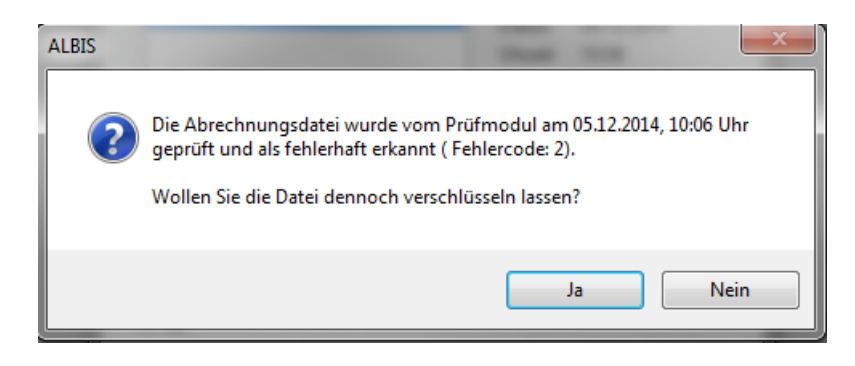

### 7.4 Arztbrief – Übernahme von neuen Feldern

Seit dem 01.10.2014 gibt es seitens der KBV neue Felder für die Patienten. In der Stammdatenanzeige des Patientenfensters werden die neuen Felder für Vors. Wort und der Zusatz zur Straßenadresse automatisch angezeigt.

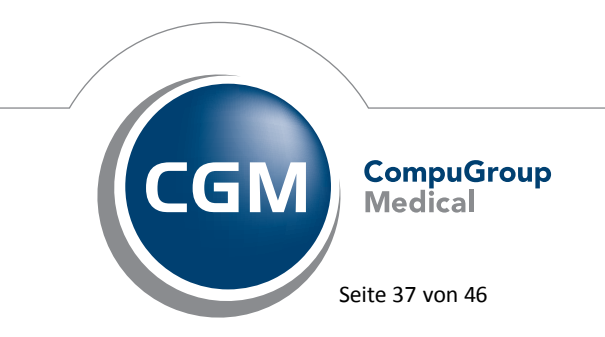

Synchronizing Healthcare

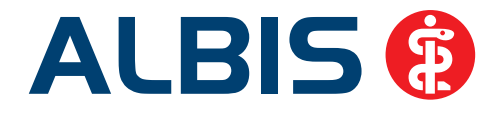

| Veuen Patien | ten aufnehmen.   |             |                        |
|--------------|------------------|-------------|------------------------|
| Personalien: |                  |             | a a <del>.</del> .     |
| Anrede:      | Titel:           |             | 🔘 w 🔘 m<br>🔘 unbekannt |
| Zusatz:      |                  | Vors. Wort: |                        |
| Name :       |                  |             |                        |
| Vorname :    |                  |             | r -                    |
| Geb.Datum:   |                  | ] (         |                        |
| Straßenadre  | sse              |             |                        |
| Straße:      |                  |             | Nr                     |
| Zusatz:      |                  |             |                        |
| Land         | Plz <sup>.</sup> | Ort:        |                        |

Für die Arztbriefschreibung können Sie diese neuen Felder ab sofort nutzen. Die entsprechenden neuen Kürzel lauten:

| String Inhalt   | Kommentar             |
|-----------------|-----------------------|
| \$VorsWort#     | Vors. Wort            |
| \$StraßeZusatz# | Zusatz Straßenadresse |
| \$Postfach#     | Postfach              |
| \$PostfachLand# | Postfachadresse Land  |
| \$PostfachPLZ#  | Postfachadresse PLZ   |
| \$PostfachOrt#  | Postfachadresse Ort   |

### 7.5 Das Elektronische POST IT - Eigene Meldungen im CGM ASSIST kreieren

Ob Einkaufszettel oder To-do-Listen: Wir erinnern uns täglich an die Dinge, die nicht vergessen werden dürfen. Mit der CGM ASSIST Funktion "Eigene Meldung" wird das Sich-Erinnern einfacher. Mit selbst verfassten, elektronischen Hinweisen rufen Sie sich oder Ihren MFAs alles Wesentliche ins Gedächtnis: Ob bei einem Patienten weitere EBM-Ziffern abrechenbar sind, bei einem Präparat Ihre Dosierungsempfehlungen anders lauten als auf der Packung angegeben oder ob Sie eine Patientengruppe zur Impfung einladen möchten - die Texte bestimmen Sie und den Zeitpunkt ebenso. Probieren Sie es aus! Sie rufen die Eigenen Meldungen über das blaue CGM ASSIST Symbol Sauf. Wählen Sie hier bitte den ersten Menüpunkt, die Einstellungen. Es öffnet sich ein Ansichtsfenster mit zwei Reitern. Im zweiten Reiter finden Sie den Elektronischen Merkzettel. Über das Zahnrad-Icon dahinter öffnet sich eine Gesamtansicht aller bisher gestalteten Eigenen Meldungen:

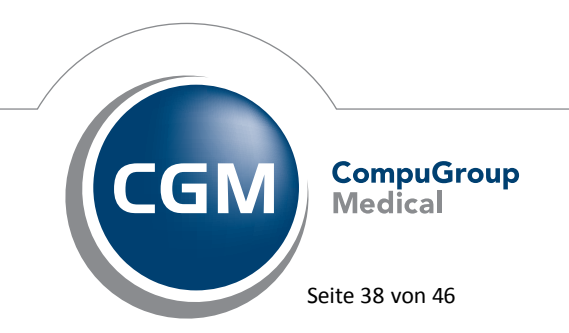

Synchronizing Healthcare

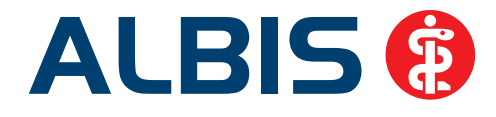

|                             |          |                                |                |                            |                         |                  | × |
|-----------------------------|----------|--------------------------------|----------------|----------------------------|-------------------------|------------------|---|
| Auslöser                    | Wert     | Überschrift                    | Meldung<br>ist | Patienten<br>einschränkung | Datums<br>einschränkung | bearbeitet<br>am | * |
| Öffnen der<br>Patientenakte | kein     | Hund verstorben                | aktiviert      | nein                       | nein                    | 12.11.2014       |   |
| Öffnen der<br>Patientenakte | kein     | Erinnerung<br>Formularabgabe   | aktiviert      | ja                         | nein                    | 12.11.2014       |   |
| Eingabe PZN                 | 04592486 | Korrektur der<br>Dosierung     | aktiviert      | nein                       | nein                    | 12.11.2014       |   |
| EBM                         | 01234    | Weitere Ziffer<br>abrechenbar  | aktiviert      | nein                       | nein                    | 12.11.2014       |   |
| Öffnen der<br>Patientenakte | kein     | Privatsprechstunde<br>anbieten | aktiviert      | ja                         | nein                    | 12.11.2014       |   |
| Öffnen der<br>Patientenakte | kein     | Grippeschutz<br>empfehlen      | aktiviert      | ja                         | ja                      | 12.11.2014       |   |
|                             |          |                                |                |                            |                         |                  |   |
|                             |          |                                |                |                            |                         |                  | - |
| Filterung                   |          |                                |                |                            |                         |                  |   |
| in Spalte                   |          | -                              |                |                            |                         |                  |   |
| nach Inhalt                 |          | •                              |                |                            |                         |                  |   |
| Filtern                     | ufheben  |                                |                |                            |                         |                  |   |
|                             |          | Neu                            | Ände           | rn Löschen                 | Schließen               | Hilfe            |   |

Über den Druckknopf Neu, gelangen Sie in den Konfigurator der Eigenen Meldungen. Diese zeigt die sechs Bereiche <u>Meldung</u>, <u>Auslöser</u>, <u>Kasseneinschränkung</u>, <u>Patientenauswahl</u>,

Patienteneinschränkung und Datumseinschränkung, über welche der Text und der Anzeigezeitpunkt einer Meldung definiert werden:

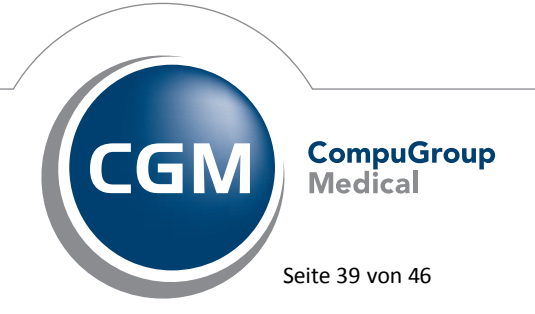

Synchronizing Healthcare

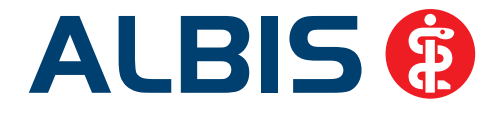

| Meldung<br>Meldungsüberschrift:<br>Meldungstext:<br>Meldung                                                                   | Hund verstorben im Dez. 2014<br>Berta Hansen nach Leben ohne Da<br>- Anschaffung von Katze war ange<br>nur auf diesem Rechner anzeig | ckel fragen<br>Link Vorschau<br>dacht.                                                                                                    |                                                                                                    |
|----------------------------------------------------------------------------------------------------|----------------------------------------------------------------------------------------------------|----------------------------------------------------------------------------------------------------|----------------------------------------------------------------------------------------------------|
| Auslöser  Offnen der Patie Diagnose (ICD 1 Leistung Katalog Leistungsziffer Medikation (PZN Offnen einer Üb Offnen einer Kra  | entenakte<br>(EBM *)<br>erweisung<br>ankenhauseinweisung                                                                             | Kasseneinschränkung aktivieren Name der Krankenkasse                                                                                                    | Patientenauswahl          Image: Patient en angelegen         Hansen, Berta         Patient suchen         Patient entfernen |
| Patienteneinschränkur Aktiviere Patien Geschliecht: Ega Schwanger: Ega Älter als: 0 Jünger als: 120 Krankenkasse (JK Nummer): | ng<br>teneinschränkung<br>i v<br>i v<br>i v<br>e<br>e<br>e<br>Bearbeiten                                                             | Datumseinschränkung<br>Meldung nur im gewählten Zeitraum anzeigen<br>Zeige Meldung von 12.11.2014 v<br>bis 12.11.2014 v<br>Quartalswechsel<br>Zeige Meldung 0 2 7 Tage vor<br>und 0 2 Tage nach<br>Quartalswechsel. |                                                                                                    |

Folgende Auslöser können Sie für das Erscheinen der Eigenen Meldung auswählen: Öffnen einer Patientenakte, einer Überweisung, einer Krankenhauseinweisung, den Eintrag von Diagnosen, von Leistungsziffern oder einer PZN. Der Zeitpunkt der Anzeige kann mit einem bestimmten Patienten, einer Patientengruppe oder einem Datum verknüpft werden.

#### Hinweis:

Wenn Sie die Eigene Meldung durch eine Kombination von Diagnosen auslösen möchten, trennen Sie diese durch das %-Zeichen.

Jede Meldung lässt sich auch mit einem Dokument verbinden. Hierzu wählen Sie bitte den Druckknopf Link im oberen Drittel des Fensters. Über die Vorschau können Sie nachvollziehen, ob Textanordnung und Link korrekt umgesetzt werden. Ihre Stimme zählt: Im Laufe des Jahres 2015 sollen die Eigenen Meldungen mit noch mehr Funktionen ausgestattet werden. Gerne nehmen wir unter der E-Mail Adresse comex.de@cgm.com bis zum 02.02.15 Ihre Wünsche und Anregungen auf.

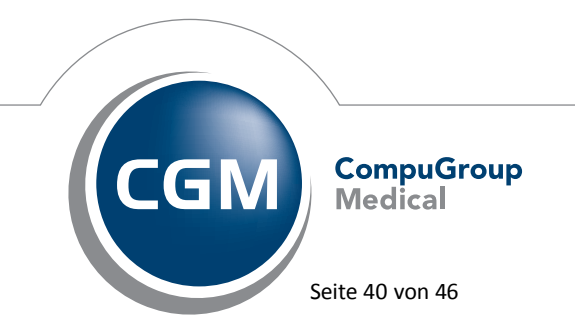

Synchronizing Healthcare

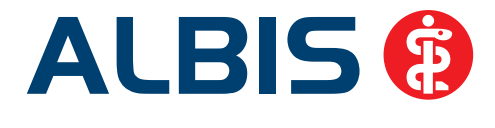

### 7.6 Hilfreiche Präparate-Informationen

Mit diesem Update stellen wir Ihnen wieder wichtige, patientennahe Präparat-Informationen zur Verfügung. Damit Sie diese umfassend nutzen können, finden Sie im Folgenden Erläuterungen, wie Sie unsere Zusatzfunktionen in Ihrem täglichen Arbeitsablauf unterstützen:

#### 7.6.1 Patienteninformationen: Deutsch, Türkisch, Russisch

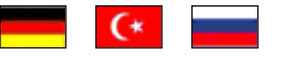

Die Patienteninfo ist ein toller Zusatznutzen für Arzt und Patienten!

Nicht nur die Diagnose, auch die gewählte Therapie ist oft erklärungsbedürftig. **Schriftliche Patienteninformationen** stellen sicher, dass die Patienten die gegebenen Informationen zu Hause nochmals in Ruhe nachlesen können. Bei ausgewählten Präparaten erhalten deshalb die Ärzte zum Zeitpunkt der Medikamentenauswahl aus der **Datenbank** die Information, dass zu diesem Präparat **Patienteninformationen** verfügbar sind. Da Ärzte international heilen, weisen **Landesflaggen** darauf hin, in welchen Sprachen die Patienteninformationen verfügbar sind. Diese können direkt im Patientengespräch aufgerufen, ausgedruckt und ausgehändigt werden.

Für folgende Präparate haben wir in Q1/ 2015 Patienteninformationen hinterlegt:

| Hersteller               | Präparat         | PZN                         |
|--------------------------|------------------|-----------------------------|
| Abbott Arzneimittel GmbH | Kreon            | 1224753 / 1224782 / 6686783 |
| Astellas Pharma GmbH     | Formotop         | 5129885 / 6913925 / 9542582 |
| Chiesi GmbH              | Foster           | 00568172 / 06729452         |
| Chiesi GmbH              | Foster Nexthaler | 09469098 / 09469106         |
| Dr. R. Pfleger GmbH      | Spasmex 5 mg     | 3758312 / 3758306           |
| Dr. R. Pfleger GmbH      | Spasmex 15 mg    | 3758335 / 3748532           |
| Dr. R. Pfleger GmbH      | Spasmex 20 mg    | 00557731 / 00558328         |
| Dr. R. Pfleger GmbH      | Spasmex 30 mg    | 0759877 / 0880099           |
| Dr. R. Pfleger GmbH      | Spasmex 45 mg    | 10088941 / 10088935         |
| Lundbeck GmbH            | Selincro         | 10109264 /10109270          |
| Shire Deutschland        | Elvanse          | 09702407 / 09702436         |

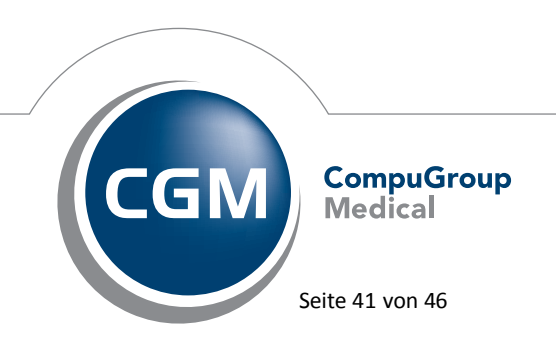

Synchronizing Healthcare

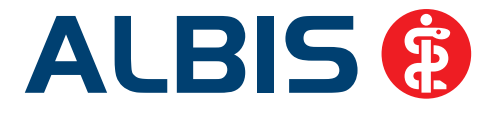

### 7.6.2 Diagnose-Patenschaft

Mit der Diagnose-Patenschaft erhält der Arzt eine Komfortfunktion, die wertvolle Zeit direkt in der Behandlung erspart. Passend zur gestellten Diagnose erhält der Arzt eine Auswahl von Präparaten, die für die gesuchten Indikationen in Frage kommen. Betrachtet man einen allgemeinen Verordnungsprozess ist folgender Ablauf zu durchlaufen:

- 1. Eingabe der Diagnose in die Karteikarte
- 2. Bestätigung der Diagnosesicherheit
- 3. Übernahme der Diagnose in die Karteikarte
- 4. Öffnen des Rezeptformulars
- 5. Öffnen der Arzneimitteldatenbank
- 6. Verordnen des Präparats und Ausdruck des Rezepts

Ist eine Diagnose mit dieser Kommunikationsform hinterlegt, überspringt der Arzt Schritt 3-5, da diese automatisch im Hintergrund ablaufen.

Für folgende Präparate haben wir im Q1/ 2015 Diagnose-Patenschaften hinterlegt:

| Hersteller     | ICD                   |
|----------------|-----------------------|
| Genzyme GmbH   | G35.0 / G35.10 /G35.9 |
| Jenapharm GmbH | Z30.0 / Z30.8 / Z30.9 |
| Jenapharm GmbH | E29.1                 |
| Jenapharm GmbH | N80.0 / N80.3 /N80.9  |
| Lundbeck GmbH  | F10.2 / F10.7         |

### 7.7 KVK-Gültigkeit bei BDT-Export

In der ALBIS Version 11.50 kam es beim Export von BDT-Daten ab dem 4. Quartal 2014 über <u>P</u>atient <u>Export BDT zu einem Fehler im Export-Fehlerprotokoll</u>. Dieser bezog sich auf fehlende Daten der KVK-Gültigkeit der Patienten-Versichertendaten, obwohl dieses Feld bei Einlesen von eGK-Chipkarten seit dem 01.10.2014 nicht mehr gefüllt und übertragen wird. In der ALBIS Version 11.60 haben wir dies behoben, so dass Sie den BDT-Export bei vorhandener Freischaltung wie gewohnt nutzen können.

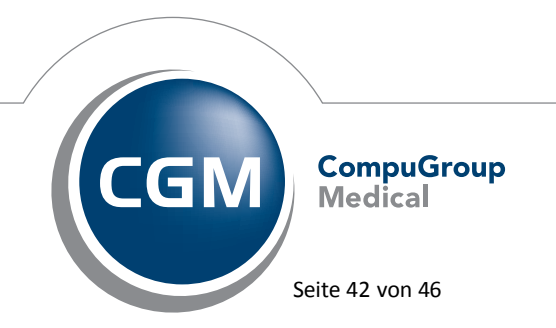

Synchronizing Healthcare

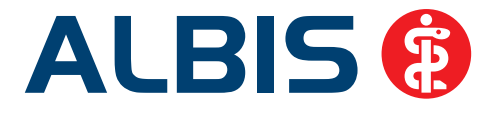

### 7.8 CGM LIFE Client - Neue CGM LIFE Client Version 4.32.0

Sie erhalten mit diesem Update von ALBIS automatisch die CGM LIFE Client Version 4.32.0.

### Hinweis:

Damit die Aktualisierung des CGM LIFE Clients durchgeführt werden kann, achten Sie bitte darauf, dass beim ersten ALBIS-Start nach dem Update kein CGM LIFE Client in Ihrer Praxis gestartet ist. Ist jedoch ein CGM LIFE Client aktiv, erscheint folgende Hinweismeldung (s.u.) und das Update des CGM LIFE Clients wird nicht durchgeführt. Bitte beenden Sie in diesem Fall den CGM LIFE Client an allen Arbeitsplätzen und starten den Vorgang erneut.

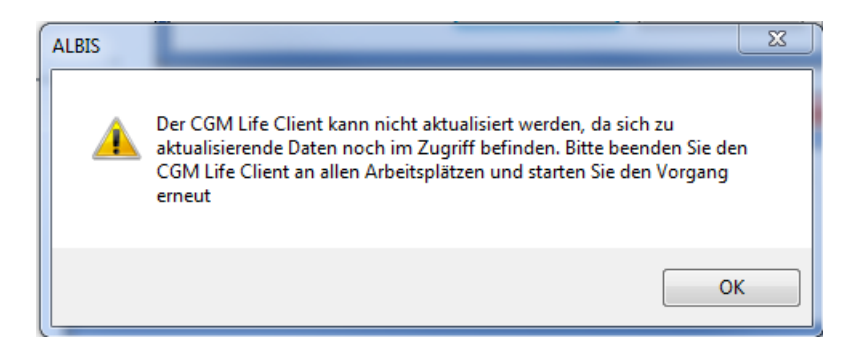

### 7.9 PRAXISWELT

Mit Einspielen des ALBIS Updates in der Version 11.60, steht Ihnen automatisch die neue Version der PRAXISWELT zur Verfügung.

### 7.10 Bankdatenprüfung - Aktualisierte Daten

Mit der aktuellen Version von ALBIS haben wir neue Daten für die Prüfung von Bankdaten ausgeliefert.

Betätigen Sie in den Patientenstammdaten den Druckknopf Bankverbindung und tragen in dem Dialog Bankverbindung des Patienten Bankdaten ein, so werden diese mit den aktuellen Daten auf Gültigkeit geprüft. Sollten die eingegebenen Bankdaten nicht korrekt sein, so erhalten Sie eine Meldung hierüber.

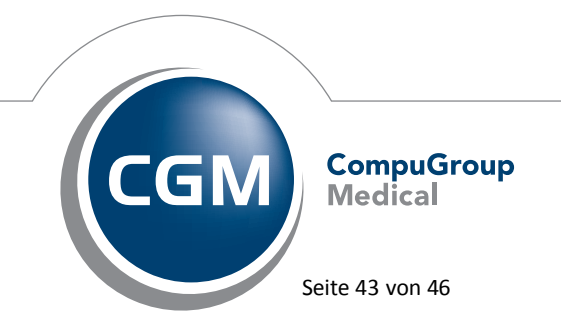

Synchronizing Healthcare

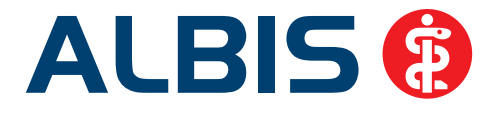

### 7.11 Verax-Liste - neue Daten

Mit Einspielen dieses ALBIS Updates werden die neuen Verax-Daten automatisch für Sie aktualisiert.

Bei Verax handelt es sich um ein Verfahren, das es ermöglicht, Missbrauch von Versichertenkarten zu unterbinden. Weiter erlaubt es, gleichzeitig den Zuzahlungsstatus der Versicherten zu ermitteln. Dies wird durch den von uns integrierten Datenstamm gewährleistet, in dem gesperrte Krankenkassenkarten und zuzahlungsbefreite Versicherte gelistet sind.

### 7.12 RehaGuide - neue Daten

Mit dem aktuellen ALBIS Update werden die Daten des RehaGuides automatisch auf den aktuellen Stand gebracht.

### 8 Externe Programme

### 8.1 CGM PRAXISTIMER – Übergabe der Hausnummer von Patienten

Durch die Trennung von Straße und Hausnummer des Patienten, kam es ab der ALBIS Version 11.50 vor, dass die Hausnummer des Patienten nicht an den CGM PRAXISTIMER übergeben wurde. Mit dieser ALBIS Version haben wir dieses Fehlverhalten behoben und der Straßenname und die dazugehörige Hausnummer werden wieder an den CGM PRAXISTIMER übergeben.

### 8.2 ifap praxisCENTER - Neue Version 3.13.0.276

Mit diesem ALBIS Update steht Ihnen automatisch die ifap praxisCENTER Version **3.13.0.276** zur Verfügung.

### 8.3 CGM-Assist - Neue Version 20904

Mit Einspielen der ALBIS Version 11.60 steht Ihnen automatisch die neue Version **20904** des CGM-ASSIST zur Verfügung.

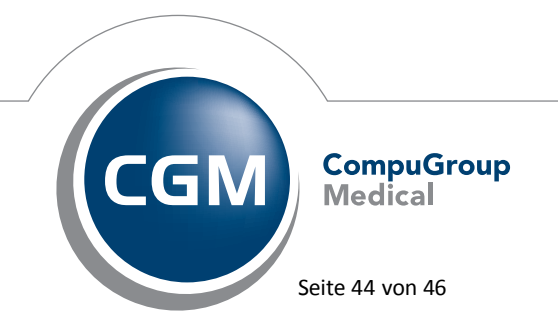

Synchronizing Healthcare

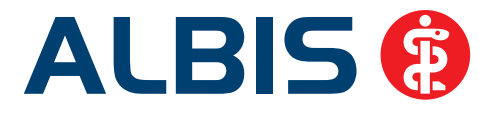

### 8.4 CGM LABORDER

Im Bereich CGM LABORDER gibt es folgende Neuerungen:

#### 8.4.1 CGM LABORDER – neue Version 15.1.3

Mit Einspielen der ALBIS Version 11.60, steht Ihnen automatisch die aktuelle CGM LABORDER Version (15.1.3) zur Verfügung.

#### 8.4.2 CGM LABORDER Praxischeck – neue Version 6.1

Mit Einspielen der ALBIS Version 11.60, steht Ihnen automatisch die aktuelle CGM LABORDER Praxischeck Version (**6.1**) zur Verfügung. Aufrufen können Sie den CGM LABORDER Praxischeck über den Menüpunkt ?.

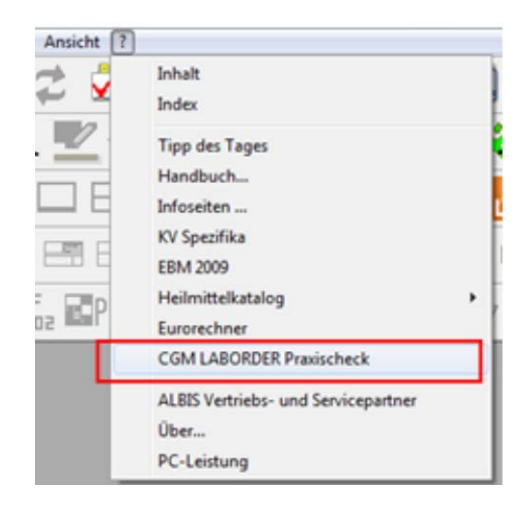

### 8.5 CGM CONNECT

#### 8.5.1 Neue Version 1.1.11.4

Mit Einspielen der ALBIS Version 11.60 steht Ihnen automatisch die aktuelle CGM CONNECT Version (1.1.11.4) zur Verfügung.

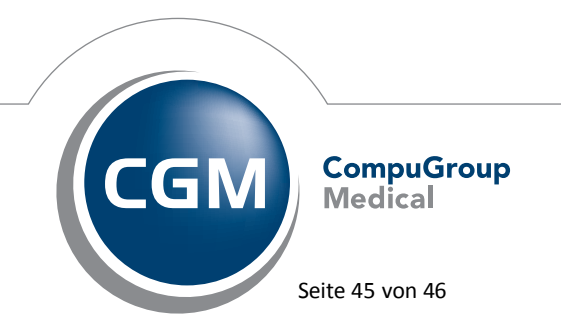

Synchronizing Healthcare

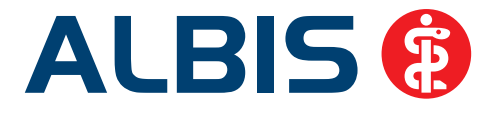

### 8.5.2 Neuregistrierung des Arzt/Praxiskonto

In seltenen Fällen kann es dazu kommen, dass die Registrierung Ihres CGM CONNECT Kontos fehlerhaft ist. Tritt dieser Fall ein, werden Sie von ALBIS aufgefordert eine Neuregistrierung durchzuführen. Dies ist notwendig damit die Funktionsweise von CGM CONNECT vollständig gewährleistet werden kann.

### 8.6 Impf-doc -neues Update 1.38.1

Mit der neuen ALBIS Version 11.60 steht Ihnen automatisch das Update für die neue *Impf-doc* Version 1.38.1 zur Verfügung.

### 8.7 telemed.net Version 2.33.442

Ab sofort steht Ihnen unter Optionen Wartung Installation das telemed.net Update in der Version 2.33.442 zur Verfügung.

Auf Arbeitsplätzen bei denen telemed.net bereits installiert ist, erfolgt beim Start von ALBIS automatisch eine entsprechende Aktualisierung.

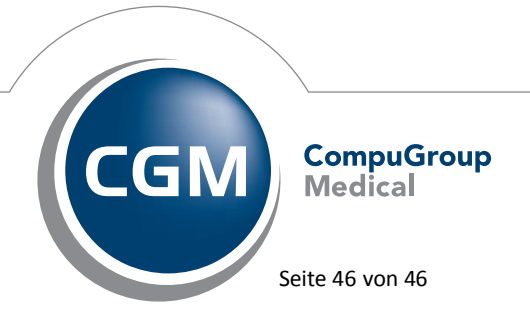

Synchronizing Healthcare